# Brukerveiledning **Medlemssystemet Zubarus** for Postens Pensjonistforbund

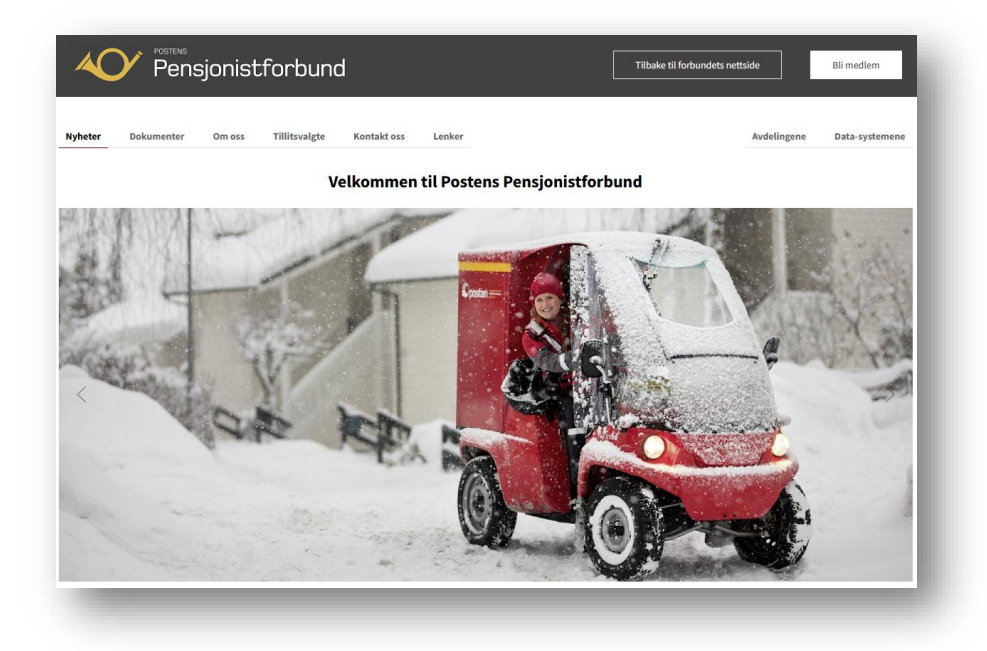

Brukerveiledningene til Postens pensjonistforbund er å betrakte som *ferskvare*. Med det menes at de fortløpende oppdateres og legges ut på nettsiden – uten at det kunngjøres særskilt i hvert enkelt tilfelle.

Brukerstøtte anbefaler derfor at du <u>ikke</u>skriver ut brukerveiledningen, men i stedet åpner brukerveiledningen direkte fra nettsiden og bruker *innholdsfortegnelsen* aktivt ved å klikke deg direkte til den side/tema du trenger hjelp til.

Brukerstøtte anbefaler:

- Bare 1-2 personer (redaktør/superbruker) gis brukernavn og passord for å kunne registrere og ajourholde Medlemssystemet.
- Om ønskelig kan flere personer gis <u>lesetilgang</u> som også gir tilgang til å ta ut rapporter fra Medlemssystemet.
- Bruk blanketten under Data-systemene <u>Ny/endret redigeringstilgang</u> til å gi nye eller endre tilganger.

I tillegg til å være et rent medlemsregister, kan Medlemssystemet Zubarus nyttes ved:

- Masseutsending av post (skrive adresseetiketter) og e-post til alle medlemmer.
- Innkreving av og oppfølging av <u>medlemskontingent.</u>

Ved behov for hjelp i bruken av Medlemssystemet, sender avdelingene e-post direkte til <a href="mailto:support@zubarus.com">support@zubarus.com</a> - med kopi til <a href="mailto:brukerstotte@postpensjonistene.no">brukerstotte@postpensjonistene.no</a>

## Innhold

| Innholdsfortegnelsen                                 | 2          |
|------------------------------------------------------|------------|
| Start Medlemssystemet                                | 3          |
| Endre passord                                        | 4          |
| Logg inn                                             | 5          |
| To-trinns pålogging                                  | 5          |
| Glemt passordet                                      | 5          |
| Søk etter et medlem                                  | 6          |
| Medlem                                               | 7          |
| Registrer et nytt medlem med e-postadresse           | 7          |
| Registrer et nytt medlem som ikke har e-postadresse  | 9          |
| Kontroller/oppdater/korriger medlemsopplysninger .   | 9          |
| Nyttige skriveregler                                 | 9          |
| Andre faner                                          | . 10       |
| Korriger/tilføy opplysninger om medlemmet            | . 10       |
| Endre fagforeningstilknytning/ medlemskaptype        | . 11       |
| Overfør medlem til en annen avdeling                 | . 12       |
| Medlemskap i 2/flere avdelinger                      | . 12       |
| Kontingenten skal faktureres til en annen enn        |            |
| medlemmet (verge e.a.)                               | . 13       |
| Slett et medlem/stoppe medlemskapet                  | . 14       |
| Gjenapne et medlemskap                               | .16        |
| Miedlemskort                                         | . 16       |
| Æresmediem                                           | . 17       |
| Masseutsending til medlemmene                        | 19         |
| E-post til alle medlemmer                            | . 19       |
| E-post til medlemmer fordelt på postnummer, alder    | 20         |
| eller kommune(r)                                     | . 20       |
| Adresseetiketter for utsending i posten til alle     | 21         |
| Adresseetiketter for utsending i posten til medlemme | . ZI       |
| fordelt på postnummer eller elder                    | י וש<br>רר |
| Adresseetiketter til enkeltmedlemmer med e           | . 22       |
| nostadresse, men som ønsker info sendt i Poston      | 22         |
| SMS-melding til alle medlemmer                       | . 23<br>22 |
|                                                      | . 25       |

| SMS-melding til medlemmer - fordelt på postnummer     | r<br>วง   |
|-------------------------------------------------------|-----------|
| SMS-melding til et utvalg medlemmer – f.eks. de som   | . 24      |
| ikke har e-nost eller hor i en kommune                | 25        |
| Lagre SMS-/e-nost-adresser/adresseetiketter til seine | re<br>•re |
| bruk                                                  | . 26      |
| Rapporter                                             | .28       |
| F-poster                                              | 28        |
| Nveste medlemmer                                      | . 28      |
| Sist avsluttede medlemskap                            | . 29      |
| Medlemsutviklingen                                    | . 29      |
| AvtaleGiro                                            | . 29      |
| Meldingsstatistikk                                    | . 30      |
| Merkedager/fødselsdager                               | . 30      |
| Forhåndsdefinerte rapporter                           | . 31      |
| Avdelingenes egne rapporter                           | . 31      |
| Rapport over alle eller deler av medlemmene           | . 32      |
| Adresseetiketter til medlemmer med e-postadresse,     |           |
| men som ønsker informasjon tilsendt i Posten          | . 33      |
| Lagre dine rapporter                                  | . 34      |
| Rediger rapporter fra Medlemssystemet                 | .35       |
| Tilpass kolonnebredden                                | . 35      |
| Skjul tekst i et regneark                             | . 35      |
| Sorter tekst i et regneark                            | . 36      |
| Betalingsoppfølging                                   | .37       |
| Ubetalte fakturaer                                    | . 37      |
| Siste innbetalinger                                   | . 37      |
| Betaler for andre                                     | . 38      |
| Ny betaler                                            | . 38      |
| Mistet/tapt/ikke mottatt faktura for                  |           |
| medlemskontingent                                     | . 38      |
| Betaling til feil konto                               | . 39      |
| Arrangement                                           | .41       |
| Logg ut                                               | .42       |

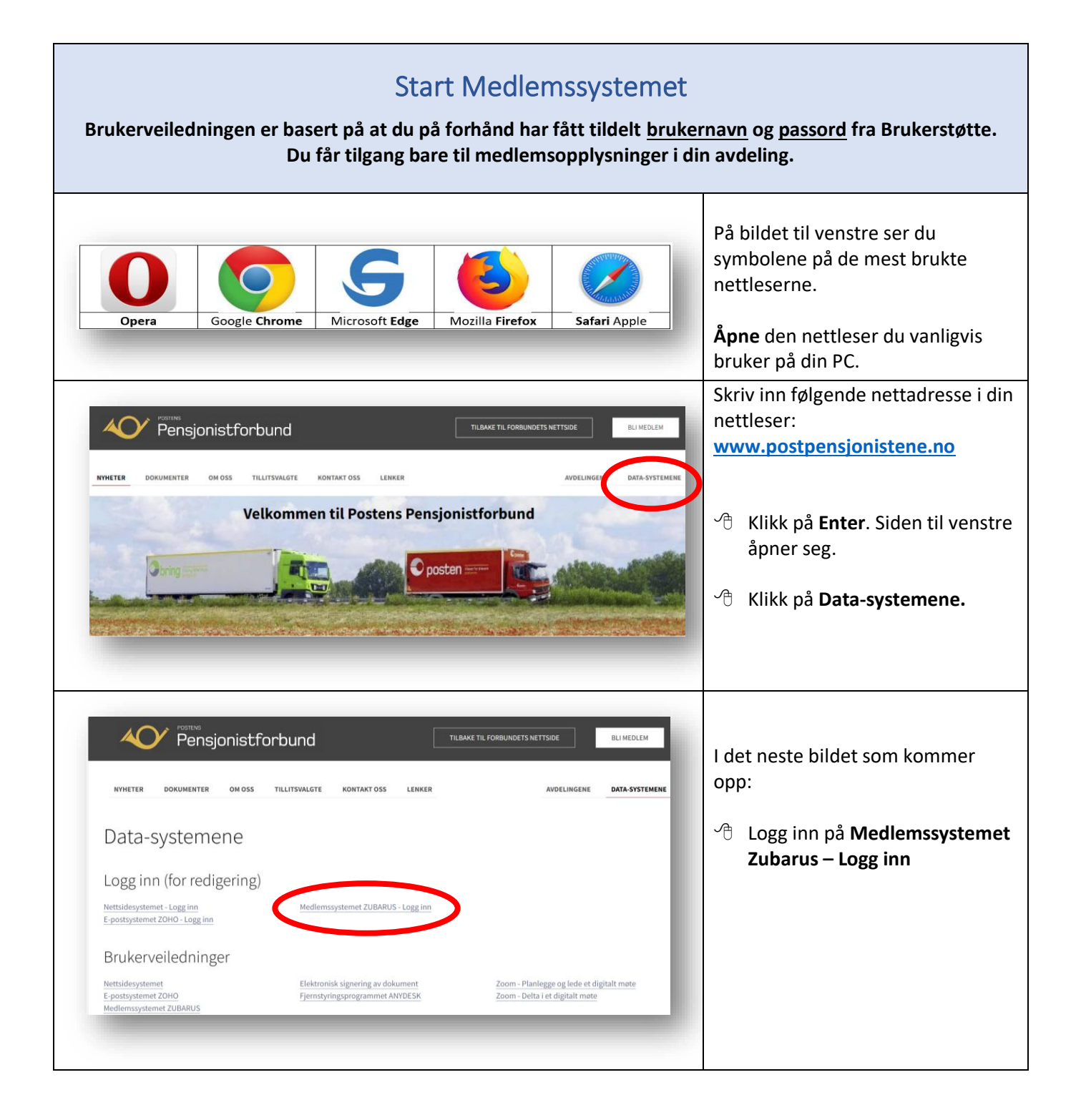

| Endre passord                                                                                                    |                                                                                                    |
|----------------------------------------------------------------------------------------------------|----------------------------------------------------------------------------------------------------|
| Image: Description of the passord     Image: Description of the passord     Image: Description of the passord | Skriv inn ditt brukernavn og<br>ditt passord som du har fått<br>tildelt fra Brukerstøtte                                                                                                    |
| Logg inn     Logg inn                                                                                                    | Klikk på Endre passord. NB! Bildene du ser til venstre kan<br>avvike noe – avhengig av hvilket<br>nettleser du bruker.                                                                                                    |
| Endre passordet må være på minst 6 tegn.   Brukernavn   Gammelt passord   Nytt passord   Gjenta nytt passord                                                                                                    | <ul> <li>→ Skriv inn brukernavn og passordet du fikk fra Brukerstøtte i dette bildet.</li> <li>→ Skriv inn nytt, selvvalgt passord (2 ganger).</li> <li>Det nye passordet må bestå av minst 6:         <ul> <li>Store/små bokstaver</li> <li>Tall</li> <li>Symboler</li> </ul> </li> <li>✓ Klikk på Endre.</li> </ul> |

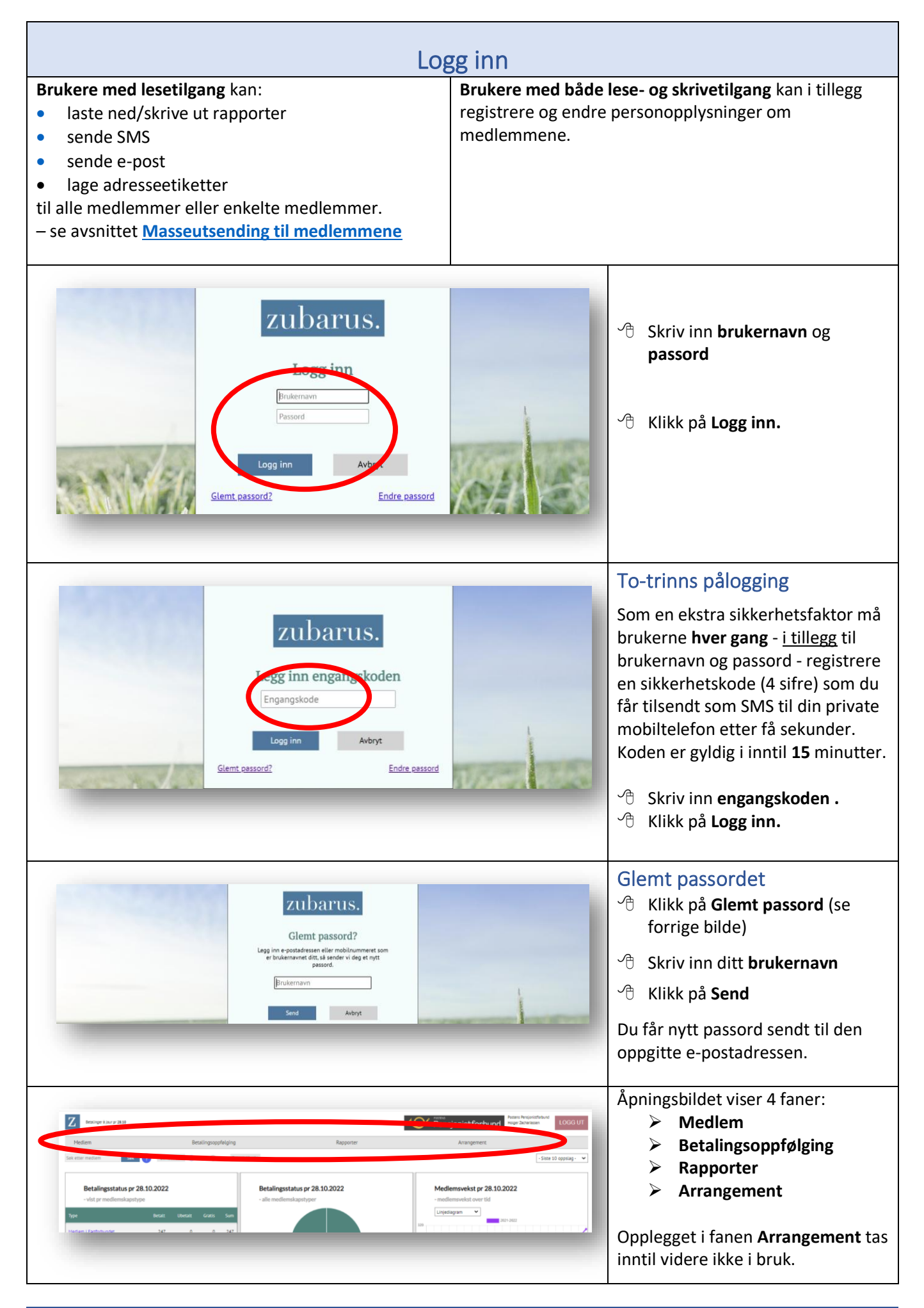

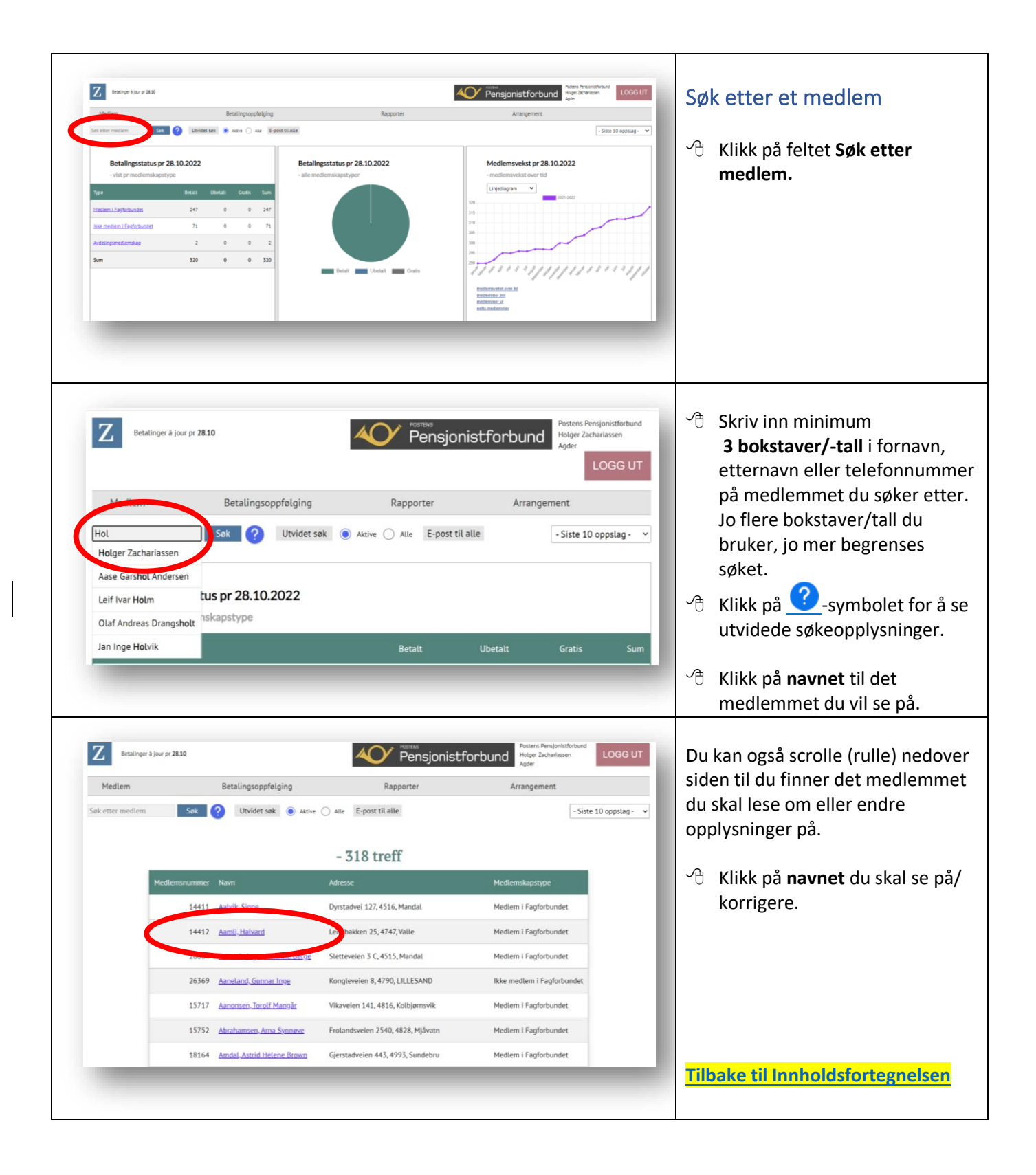

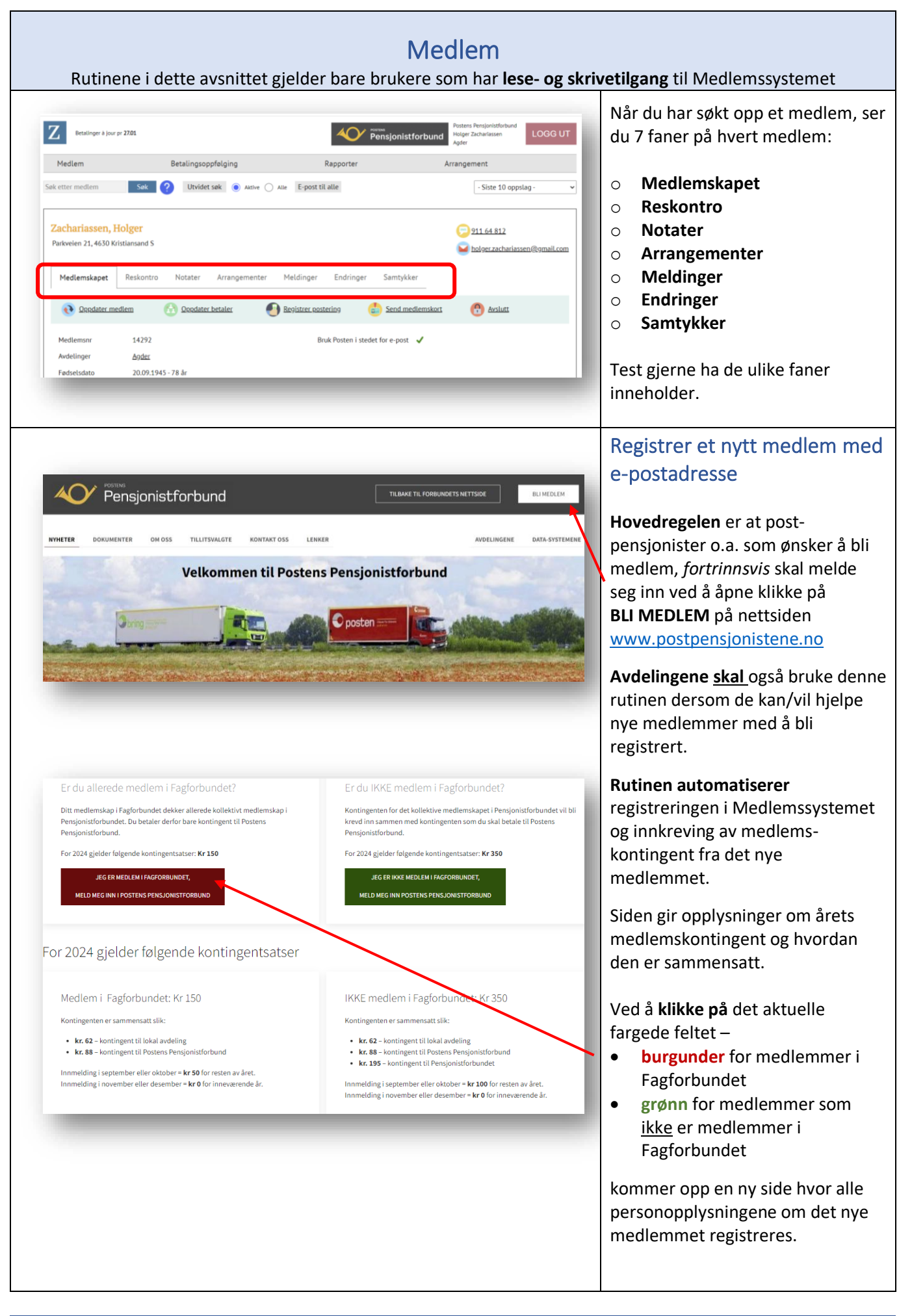

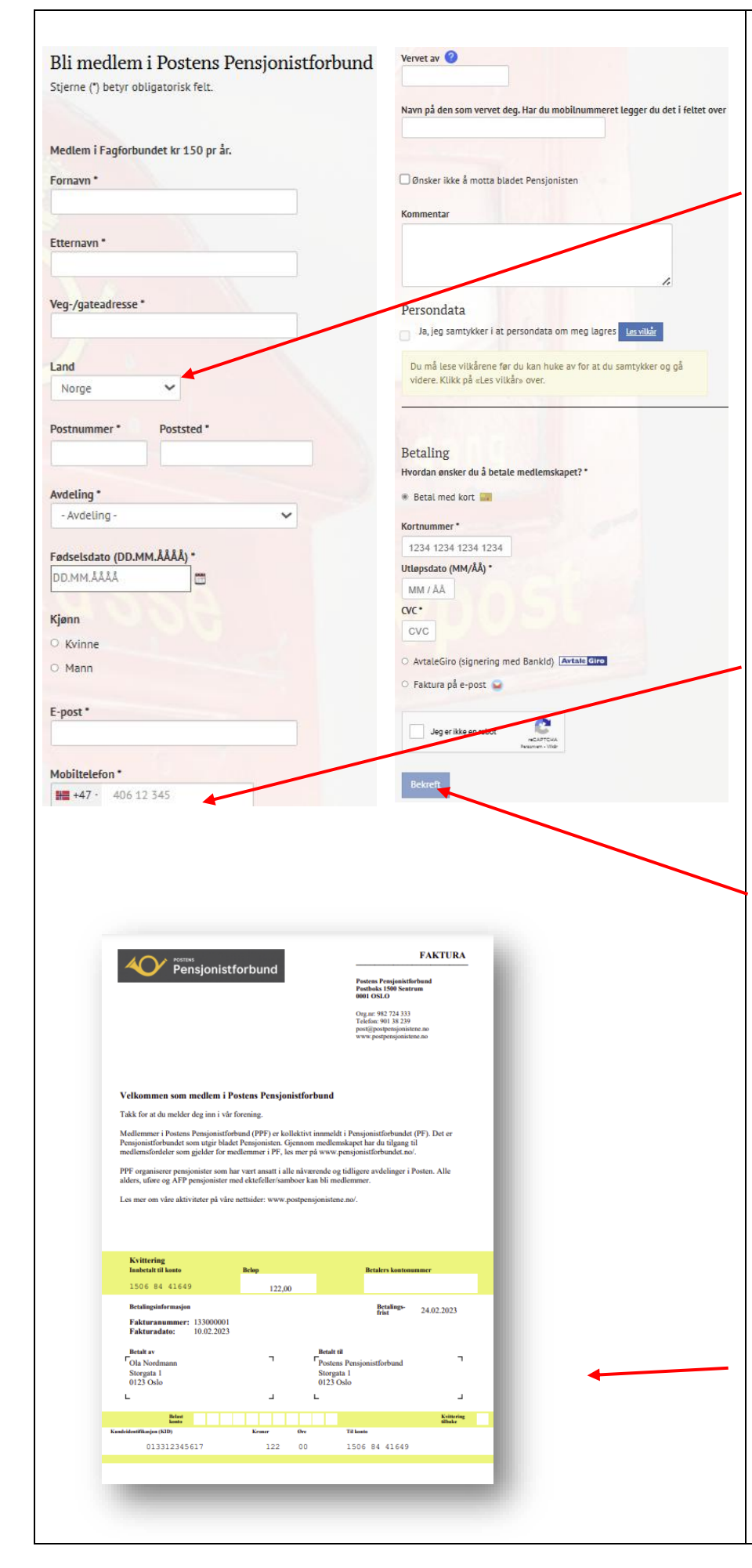

Alle felt merket med stjerne (\*) må fylles ut.

#### Land:

*Norge* står som fast standard på Land. Dersom medlemmet har postadresse i utlandet, må Land korrigeres.

#### Postnummer:

Når postnummeret skrives inn, kommer poststed opp automatisk.

Det samme gjelder også hvis medlemmet har **utenlandsk postadresse**. Postnummeret skal skrives **uten** eventuelle mellomrom mellom sifrene (f.eks. som i svensk postnummer).

**Landkoden** vil ikke bli synlig i skjemaet.

#### Mobilnummer:

Dersom mobiltelefonnummeret som legges inn er registrert i Vipps sitt samtykkeregister, får du automatisk opp tilleggsvalg om å bruke Vipps som betalingsform ved betaling av medlemskontingent.

Ved å klikke på **Bekreft (**nederst på siden) oppdateres Medlemssystemet automatisk. Utsending og oppfølging av medlemskontingent skjer også automatisk.

**Avdelingen** får en automatisk bekreftelse (e-post) på det nye medlemskapet fra Postens Pensjonistforbund.

#### Avdelingene må kontrollere

at opplysningene i Medlemssystemet er blitt registrert korrekt – se neste side!

Slik ser faktura til ny medlem/medlemskontingent ut.

Tilbake til Innholdsfortegnelsen

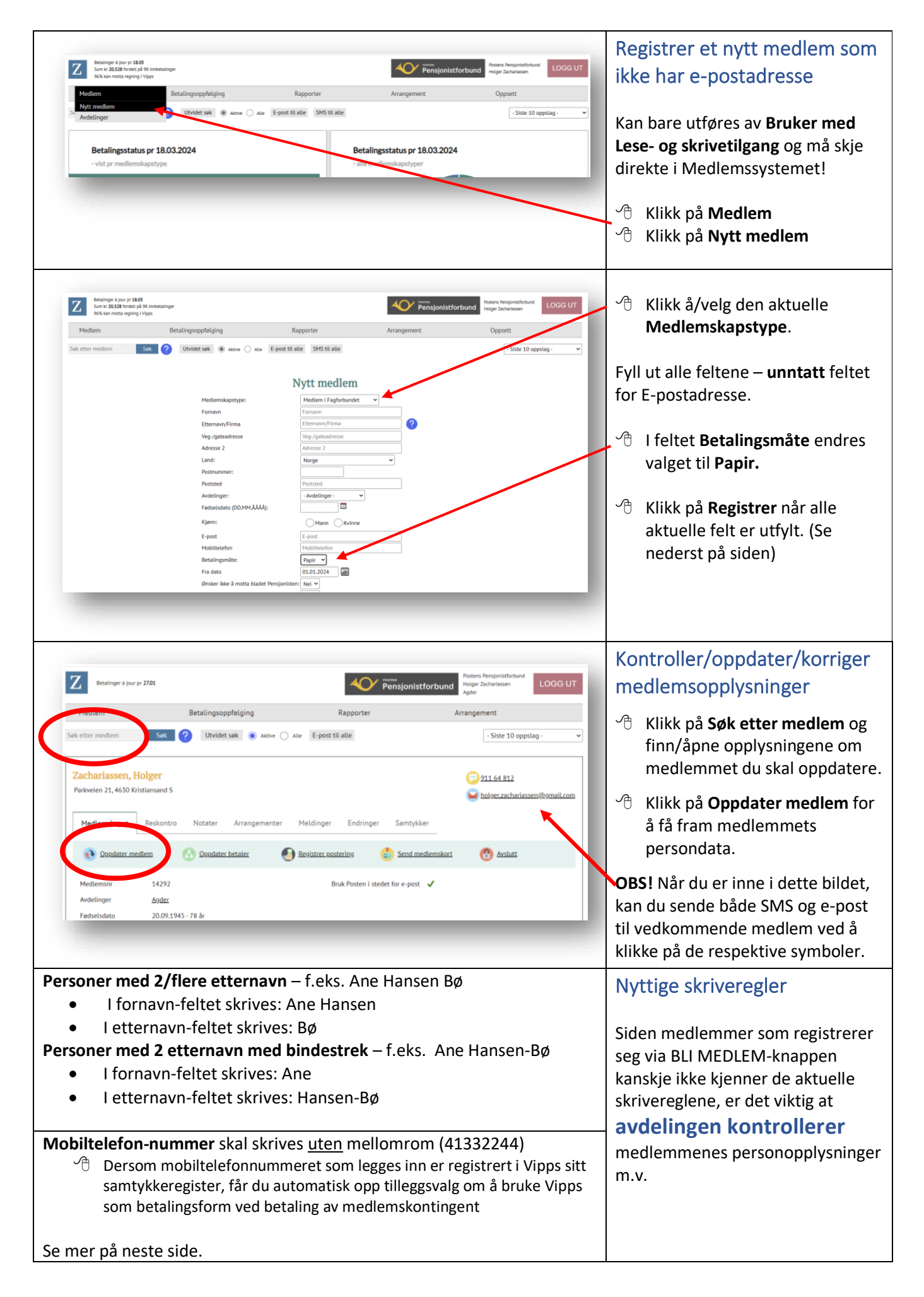

| Postnummer skrives inn – poststedsnavn kommer automatisk.                                                                                                    |
|----------------------------------------------------------------------------------------------------|
| Postadresse i utlandet – som standard står Norge i feltet for<br>adressseland. Dersom medlemmet har postadresse i et annet land, må<br>Land korrigeres.                                                                                                    |
| Medlemssystemet har tilgang til de fleste lands postnummersystem.<br>Skriv derfor inn det utenlandske postnummeret (men <u>uten</u> mellomrom<br>som f.eks. i svenske postnummer - <b>92266</b> )<br>Landskoden (f.eks. SE for Sverige) vil ikke bli synlig i skjemaet. |

### Andre faner

| Reskontro                                                                                                    | Notater                                                                                                   | Arrangementer                                                                                                    |
|----------------------------------------------------------------------------------------------------|----------------------------------------------------------------------------------------------------|----------------------------------------------------------------------------------------------------|
| Her finner du oversikt over sen<br>og betalte fakturaer til medlem<br>– f.eks. på medlemskontingent                                                                                                    | dte Her kan noteres viktige<br>met opplysninger om medlemmet.                                             | Inntil videre ikke aktuelt for oss.                                                                                                    |
| Meldinger                                                                                                    | Endringer                                                                                                 | Samtykker                                                                                                    |
| Her finner du alle e-post- og SM<br>meldinger som er sendt til<br>medlemmet.                                                                                                    | 1S- Her finner du alle endringer som er<br>registrert på medlemmet og hvem<br>som har foretatt endringen. | Inntil videre ikke aktuelt for oss.                                                                                                    |
| Medlemskapstype       Medlemskapstype         Fornavn       Ho         Etternavn/Firma       Zai         Veg-/gateadresse       Pai         Adresse 2       Image: Medice         Land:       Ne         Postnummer:       Adresse 2         Betalingsmåte:       Pai         Poststed:       Kri         Avdelinger:       Ag         Betalingsmåte:       Pai         Forsker ikke å motta Pensjonisten:       Ne         Mobiltelefon       91         Ønsker ikke å motta Pensjonisten:       Na         Gift/samboer med (medlemsnummer);       Ju         Utløpsdato       31 |                                                                                                    | <ul> <li>Korriger/tilføy opplysninger<br/>om medlemmet.</li> <li>Søk/finn medlemmet</li> <li>Søk/finn medlemmet</li> <li>Klikk på Oppdater medlem</li> <li>Dersom enkeltmedlemmer med e-<br/>postadresse av private grunner<br/>ønsker å få f.eks. avdelingens<br/>medlemsblad tilsendt i Posten, må<br/>dette registreres særskilt for hvert<br/>enkelt medlem ved å</li> <li>Klikke på Bruk Posten i stedet<br/>for e-post</li> <li>Klikke på Bruk Posten i stedet<br/>for e-post</li> <li>Velg Ja.</li> <li>NB! Dette valget gjelder bare<br/>utsending av lokal informasjon (<u>ikke</u><br/>utsending av f.eks. faktura for<br/>medlemskontingent)</li> <li>Du kan skrive ut adresseetiketter for<br/>slike medlemmer – se under<br/>Avdelingens egne rapporter</li> <li>Klikk på Oppdater (nederst på<br/>siden) når du er ferdig.</li> </ul> |
|                                                                                                    |                                                                                                    | Tilbake til Innholdsfortegnelsen                                                                                                    |

| Medlemskapet       Reskontro       Notater       Arrangementer       Meldinger       Endringer       Samtykker                   | Endre fagforeningstilknytning/<br>medlemskaptype<br>Alle medlemmer må registreres<br>med en fagforenings-tilknytning<br>(medlemskaptype) slik at<br>medlemskontingenten blir korrekt.<br>Dersom det er blitt registrert feil: |
|----------------------------------------------------------------------------------------------------|----------------------------------------------------------------------------------------------------|
| Zachariassen, Aud - Nytt medlemskap                                                                                              | <ul> <li>Clikk på nedtrekkssymbolet og velg den korrekte medlemskapstypen.</li> </ul>                                                                                                    |
| Medlemskapstype Medlem i Fagforbundet, 12 måneder, kr 150.00   Spesialrabatt (%): 0   Utløpsdato 31.12.2024     Registrer Avbryt | ී Klikk på <b>Registrer</b> .                                                                                                    |
| Medlemskapet       Reskontro       Notater       Arrangementer       Meldinger       Endringer       Samtykker                   | <ul> <li>Klikk på søppelbøttesymbolet<br/>på den medlemskapstype som<br/>var feil.</li> <li>Klikk Slett (i neste bilde)</li> </ul>                                                                                            |
| Sum     500       Medlemskapstype     Pris     Utløpsdato     Legg til                                                           | Søk opp/åpne<br>medlemsregistreringen på nytt.                                                                                                    |
| Ikke medlem i Fagforbundet 350 31.12.2024                                                                                        | Kontroller at endringen er blitt korrekt.                                                                                                    |

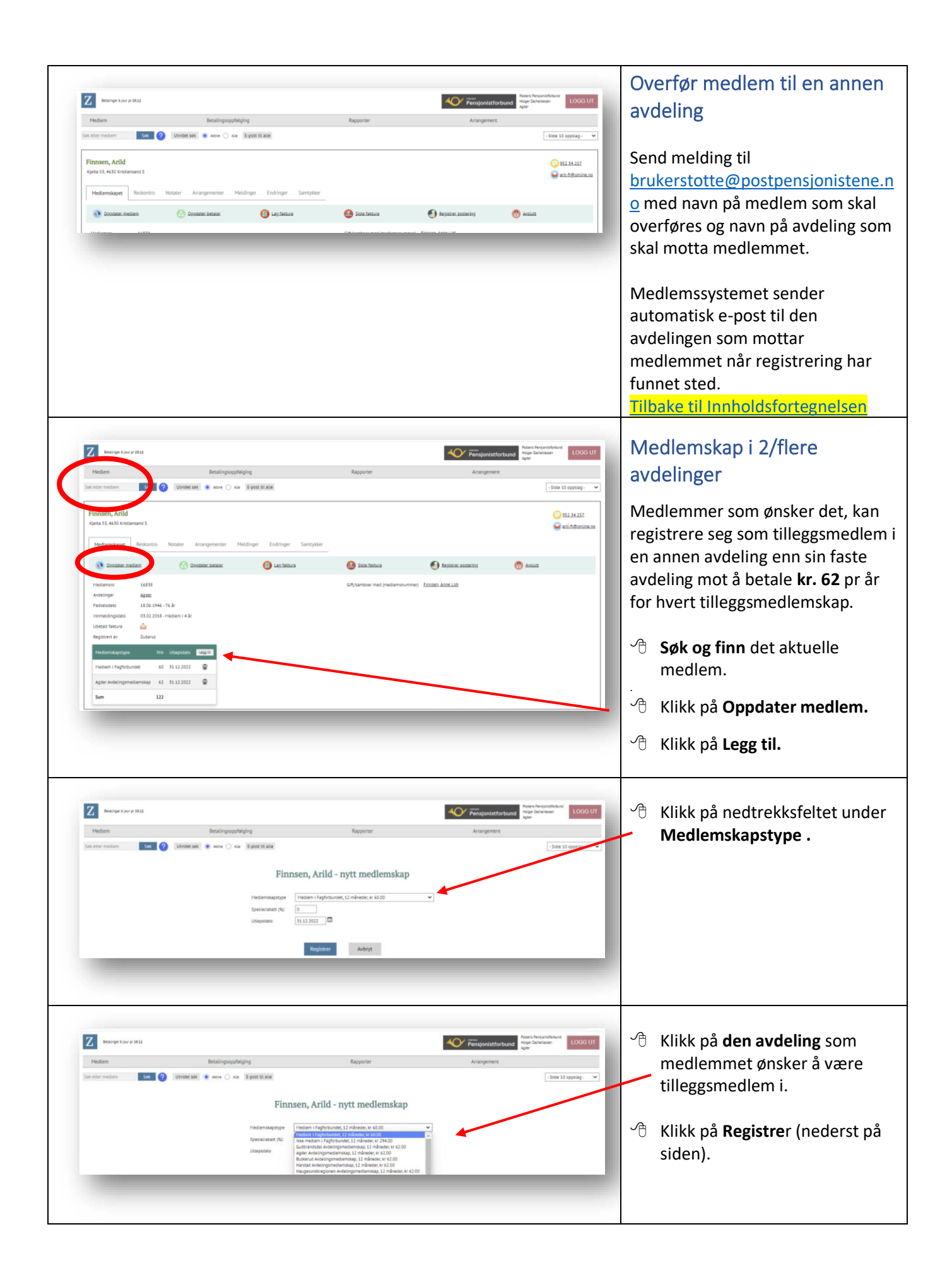

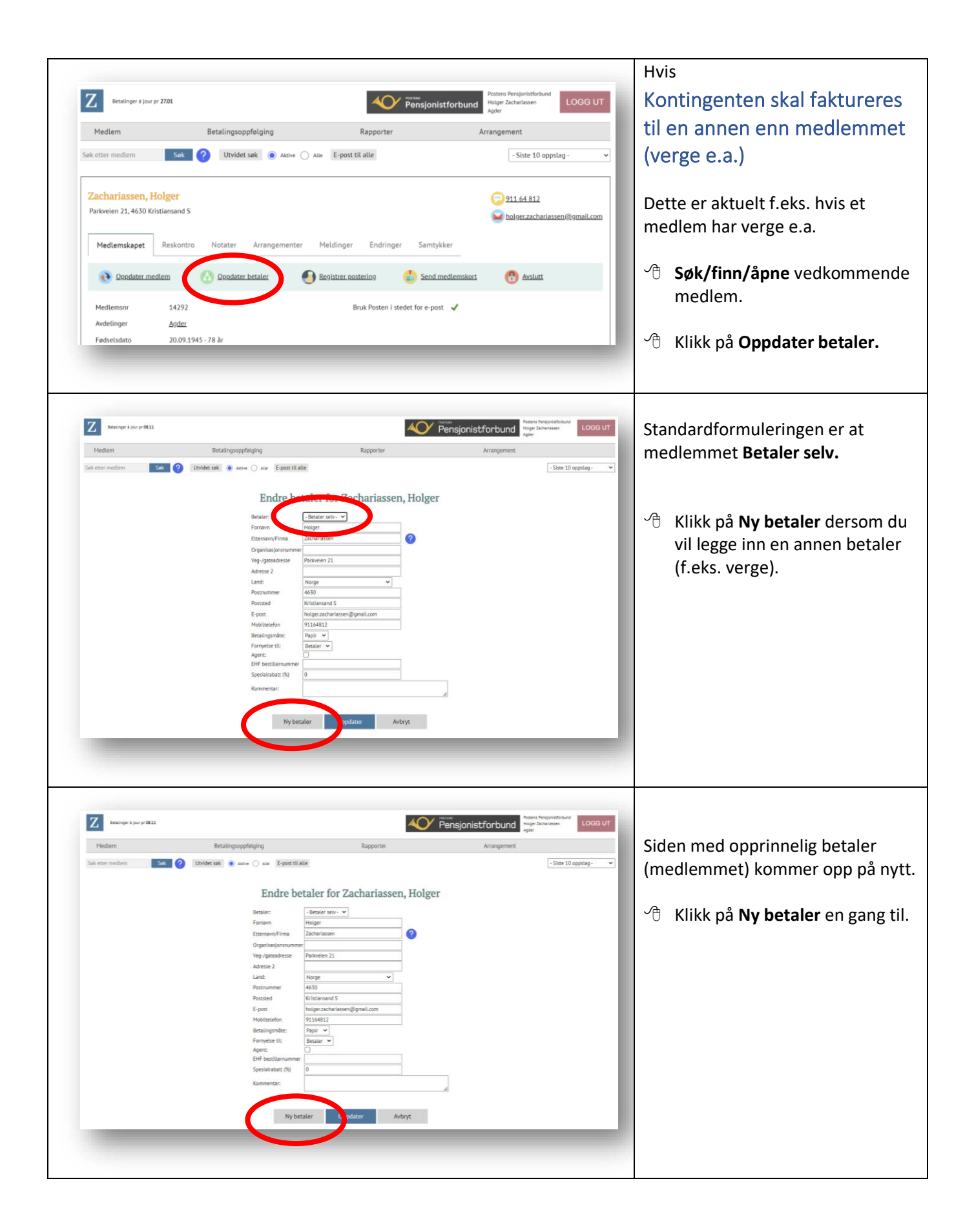

| entryer 1 (sor pr # 11.1<br>Netrien Betall<br>Set etter medien Son P                                                                                                    |                                                                                                    | <ul> <li>Fyll ut: <ul> <li>navn,</li> <li>adresse,</li> <li>e-postadresse (hvis ny betaler har e-postadresse)</li> </ul> </li> <li>Betalingsmåte <ul> <li>(papirfaktura eller e-post)</li> </ul> </li> <li>på personen som fakturaen skal adresseres til.</li> <li>Endre Fornyelse til: Medlem</li> </ul> <li>Klikk på Registrer.</li> |
|----------------------------------------------------------------------------------------------------|----------------------------------------------------------------------------------------------------|----------------------------------------------------------------------------------------------------|
| Nerges 1 jur pr 81.3         Nergen 1 jur pr 81.3         See enter medica                                                                                                    | <form></form>                                                                                                    | Slik ser registreringen ut!                                                                                                    |
| Tensinger 3 jacr pr 81.33<br>Tensinger 3 jacr pr 81.33<br>Tensinger 3 jacr pr 81.34<br>Tensinger 3 jacr pr 81.34<br>Tensinger 1 (4.53) Mitsternand 5<br>Tensinger 1 (4.53)<br>Mediemskapet Residention Nicitator Array<br>Constant mediemson 1 (4.372<br>Andringer Addats<br>Mediemson 1 (4.372<br>Andringer Addats<br>Tensinger 2 (4.372)                                                                                                    | Ingropphilighing       Reporter       Arrangement       LOGG UT         Ingropphilighing       Reporter       Arrangement       -Sase 10 sepalage       •         Ingrementer       Meddinger       End inger       Sasthyker       •       •       •       •       •       •       •       •       •       •       •       •       •       •       •       •       •       •       •       •       •       •       •       •       •       •       •       •       •       •       •       •       •       •       •       •       •       •       •       •       •       •       •       •       •       •       •       •       •       •       •       •       •       •       •       •       •       •       •       •       •       •       •       •       •       •       •       •       •       •       •       •       •       •       •       •       •       •       •       •       •       •       •       •       •       •       •       •       •       •       •       •       •       •       •       •       • <td>Hvis/når du går tilbake til<br/>opplysningene om medlemmet, vil<br/>du se at <b>Annen betaler</b> er<br/>registrert.</td> | Hvis/når du går tilbake til<br>opplysningene om medlemmet, vil<br>du se at <b>Annen betaler</b> er<br>registrert.                                                                                                    |
| Inventional and a second of a second of a | tlingsoppfelging Rapporter Arrangement<br>det sak Rev Anter Epott til alle                                                                                                    | Tilbake til Innholdsfortegnelsen         Slett et medlem/stoppe         medlemskapet         * Søk/finn det medlemmet som skal slettes.                                                                                                    |

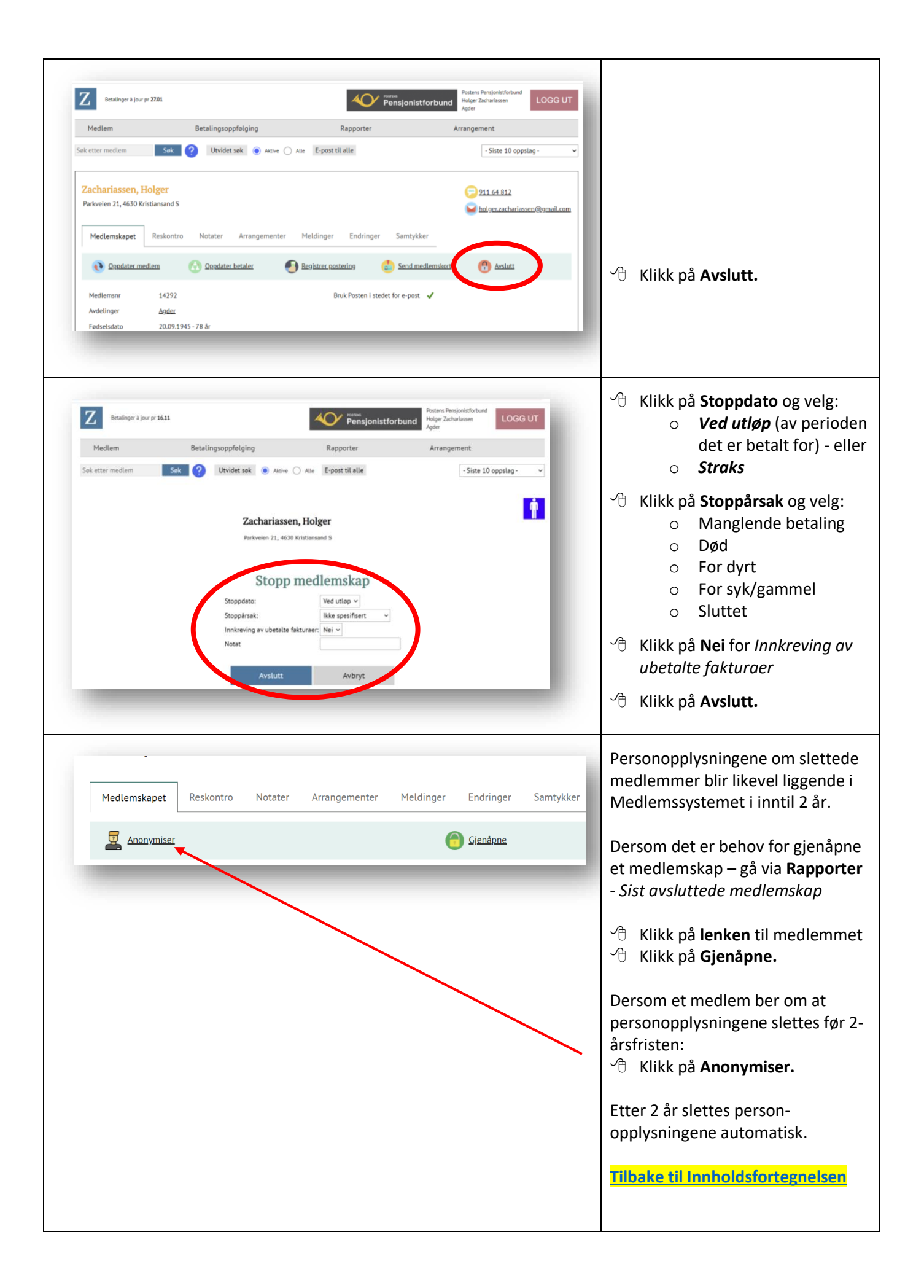

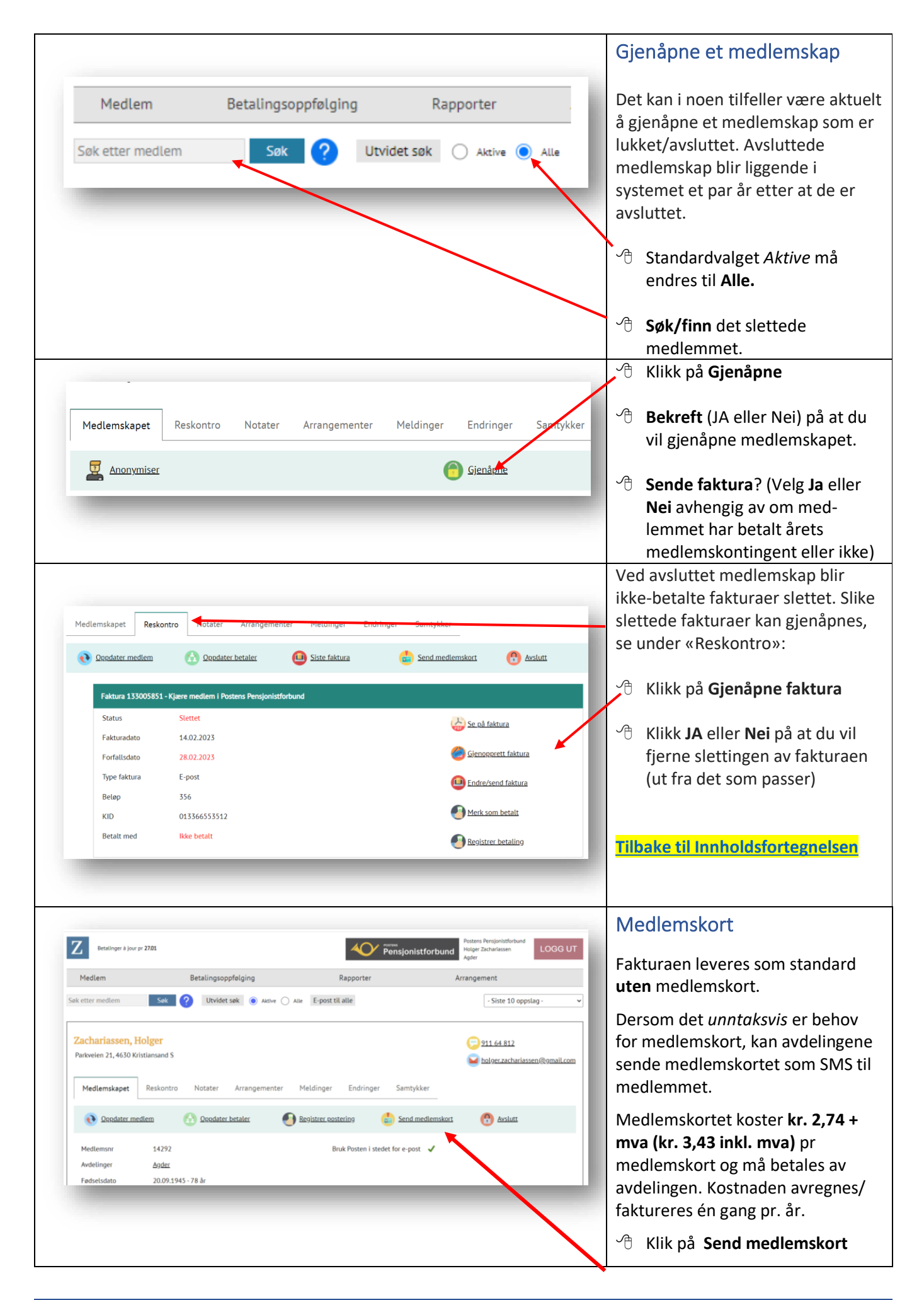

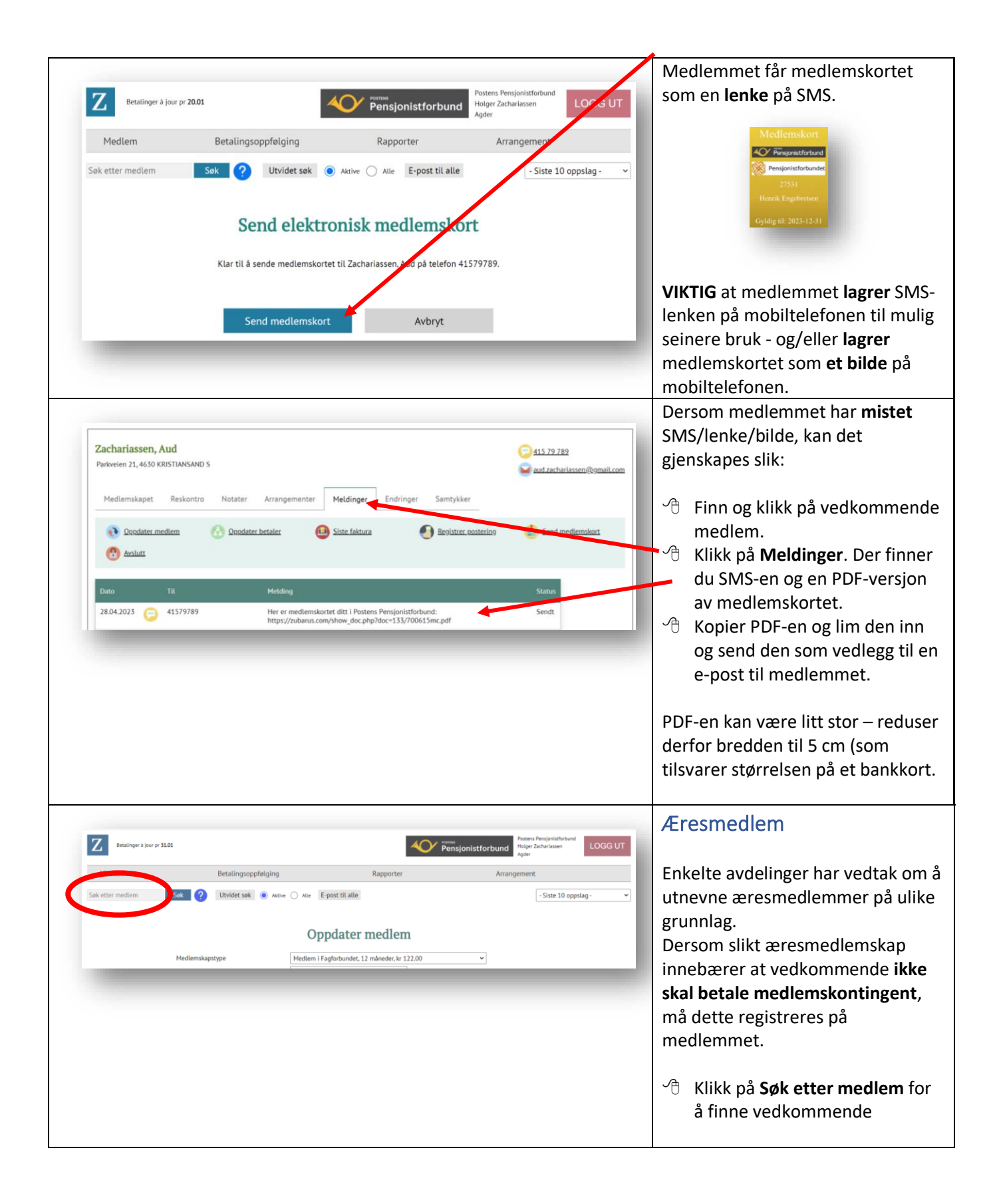

| Medlem           | Betalingsoppfølging       | Rapporter                                                                                                    | Arrangement              |     | Klikk på Medlemskapstype          |
|------------------|---------------------------|----------------------------------------------------------------------------------------------------|--------------------------|-----|-----------------------------------|
| Søk etter medlem | Sak ? Utvidet sak  Aktive | Alle E-post til alle                                                                                                    | - Siste 10 oppslag - 🗸 🗸 |     |                                   |
|                  |                           | Onndator modlom                                                                                                    |                          |     | Skroll (rull) nedover til du      |
|                  |                           | Oppuater mediem                                                                                                    |                          |     | finner Æresmedlem (helt           |
|                  | Medlemskapstype           | Medlem i Fagforbundet, 12 måneder, kr 122.00                                                                            |                          |     |                                   |
|                  | Fornavn                   | Helgeland Avdelingsmedlemskap, 12 måneder, kr 62.00<br>Hordaland Avdelingsmedlemskap, 12 måneder, kr 62.00              |                          |     | nederst)                          |
|                  | Etternavn/Firma           | Midt-Troms Avdelingsmedlemskap, 12 måneder, kr 62.00                                                                    |                          |     |                                   |
|                  | Veg-/gateadresse          | Mo Avdelingsmedlemskap, 12 måneder, kr 62.00<br>Nordmare Avdelingsmedlemskap, 12 måneder, kr 62.00                      |                          |     |                                   |
|                  | Adresse 2                 | Oslo Avdelingsmedlemskap, 12 måneder, kr 62.00                                                                          |                          | 一个  | Klikk nå Onndator (nødørst n      |
|                  | Land:                     | Romerike/Glämdal Avdelingsmedlemskap, 12 måneder, kr 62.0<br>Salten og Lofoten Avdelingsmedlemskap, 12 måneder, kr 62.0 |                          | 0   | Kilkk på Oppuater (nederst p      |
|                  | Postnummer:               | Sogn og Fjordane Avdelingsmedlemskap, 12 måneder, kr 62.0                                                               |                          |     | siden)                            |
|                  | Poststed:                 | Stavanger Avdelingsmedlemskap, 12 måneder, kr 62.00<br>Sunnhordland Avdelingsmedlemskap, 12 måneder, kr 62.00           |                          |     | shaenij                           |
|                  | Avdelinger:               | Sunnmøre Avdelingsmedlemskap, 12 måneder, kr 62.00                                                                      |                          |     |                                   |
|                  | Betalingsmåte:            | Tromsø Avdelingsmedlemskap, 12 måneder, kr 62.00                                                                        |                          | ا م |                                   |
|                  | Fødselsdato (DD.MM.ÅÅÅÅ)  | Trandelag Nord Avdelingsmedlemskap, 12 måneder, kr 62.00<br>Trandelag Sar Avdelingsmedlemskap, 12 måneder, kr 62.00     |                          | ⊦a⊧ | cturaen for mediemskontinge       |
|                  | Kienn:                    | Vesterålen Avdelingsmedlemskap, 12 mår der, kr 62.00                                                                    |                          | vit | bli condt mod <b>kr. 0.00</b> com |
|                  | P                         | Vestfold Avdelingsmedlemskap, 12 milleder, kr 62.00<br>Østfold Avdelingsmedlemskap, 12 måneder, kr 62.00                |                          |     | bii senut meu <b>ki. 0,00</b> som |
|                  | E-post                    | Æresmedlem, 12 måneder                                                                                                  | -                        | hal | dn                                |

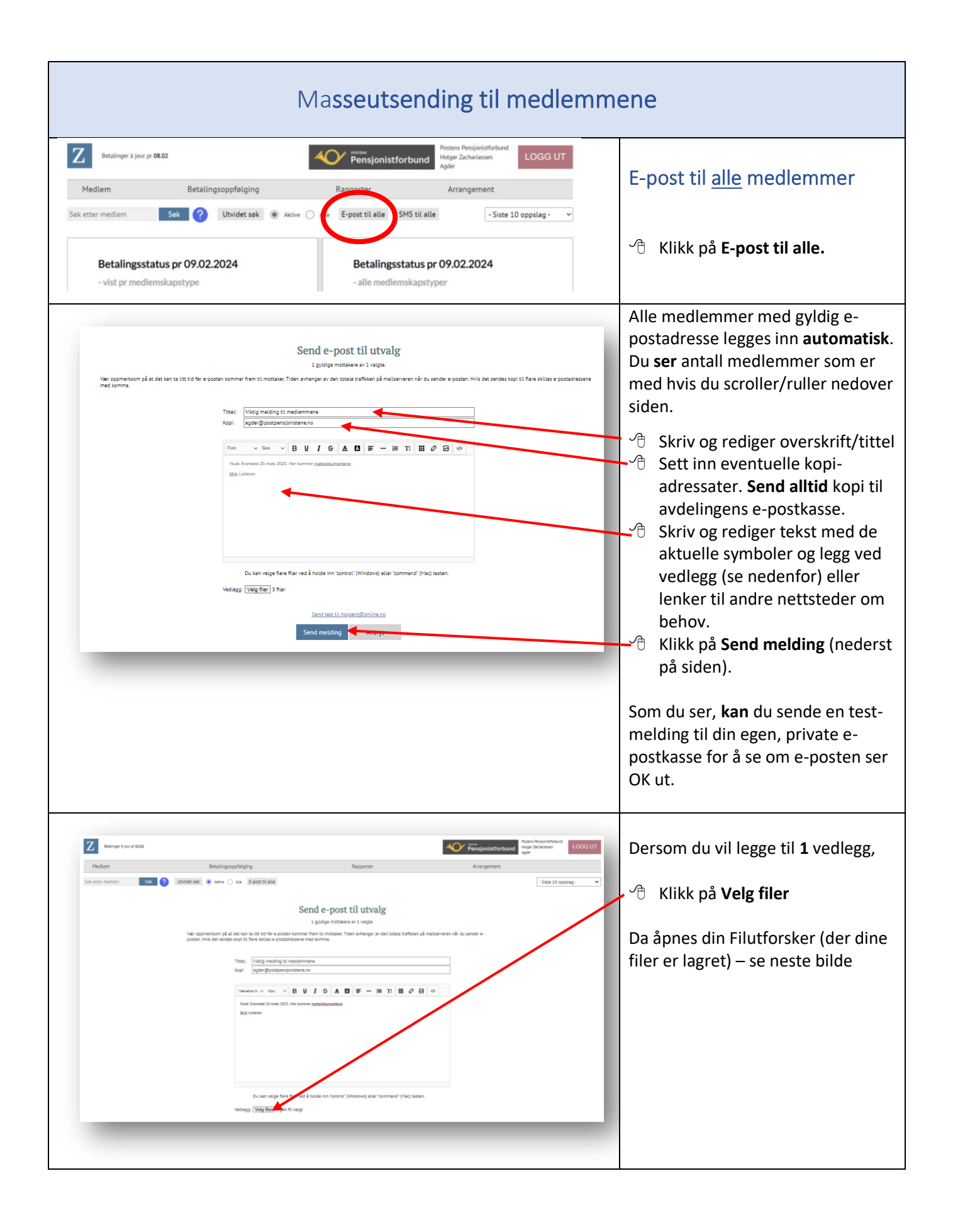

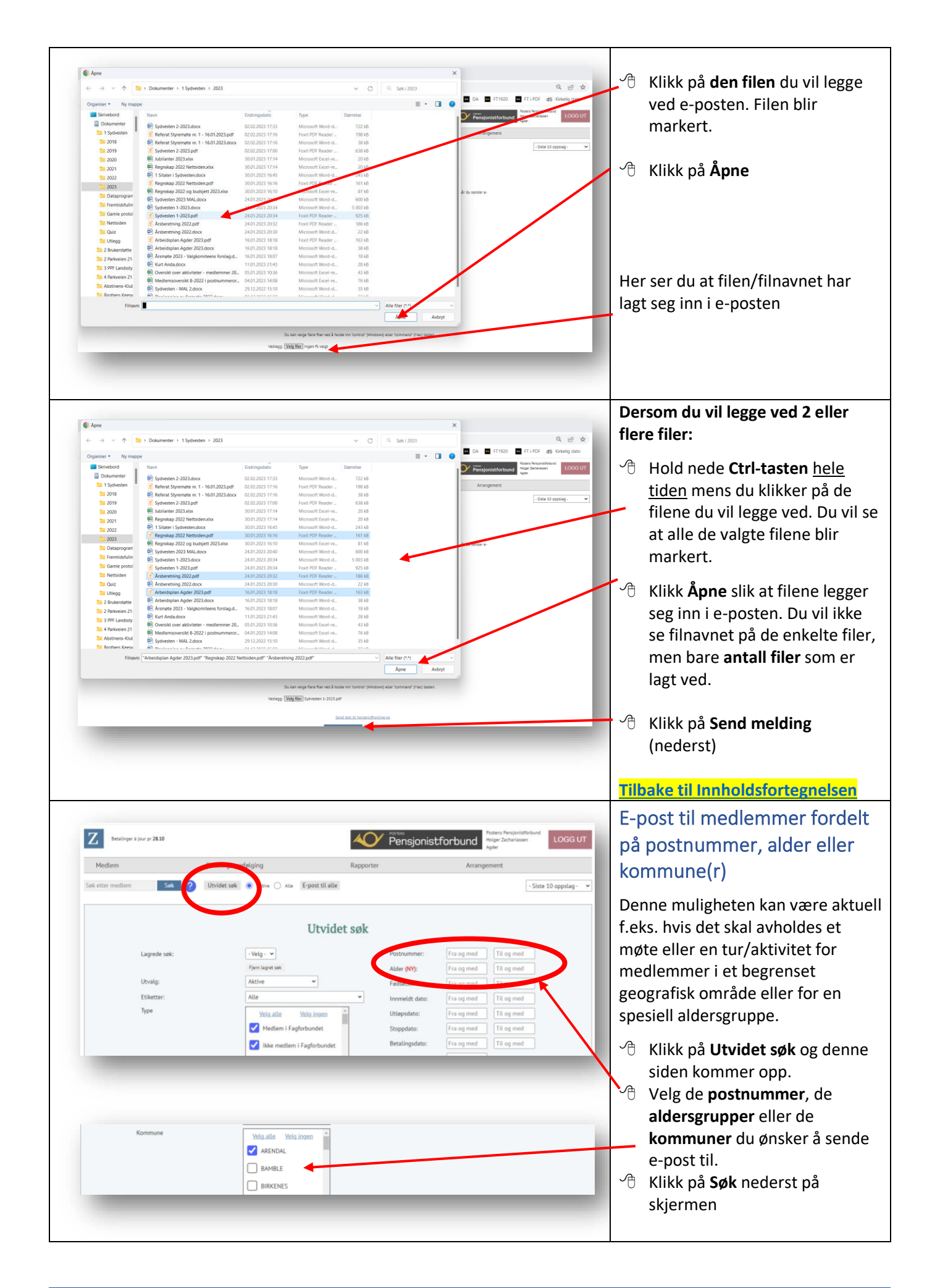

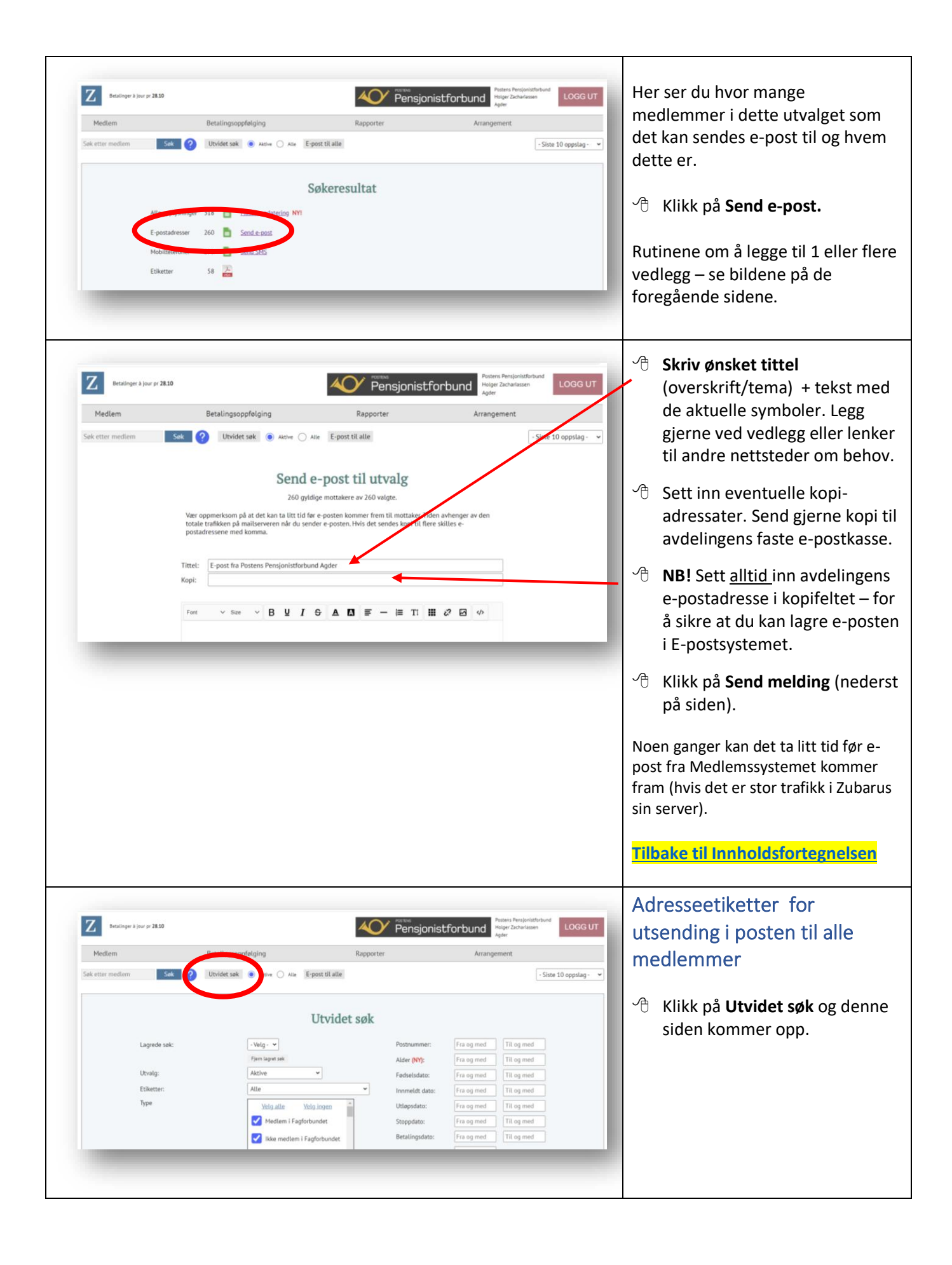

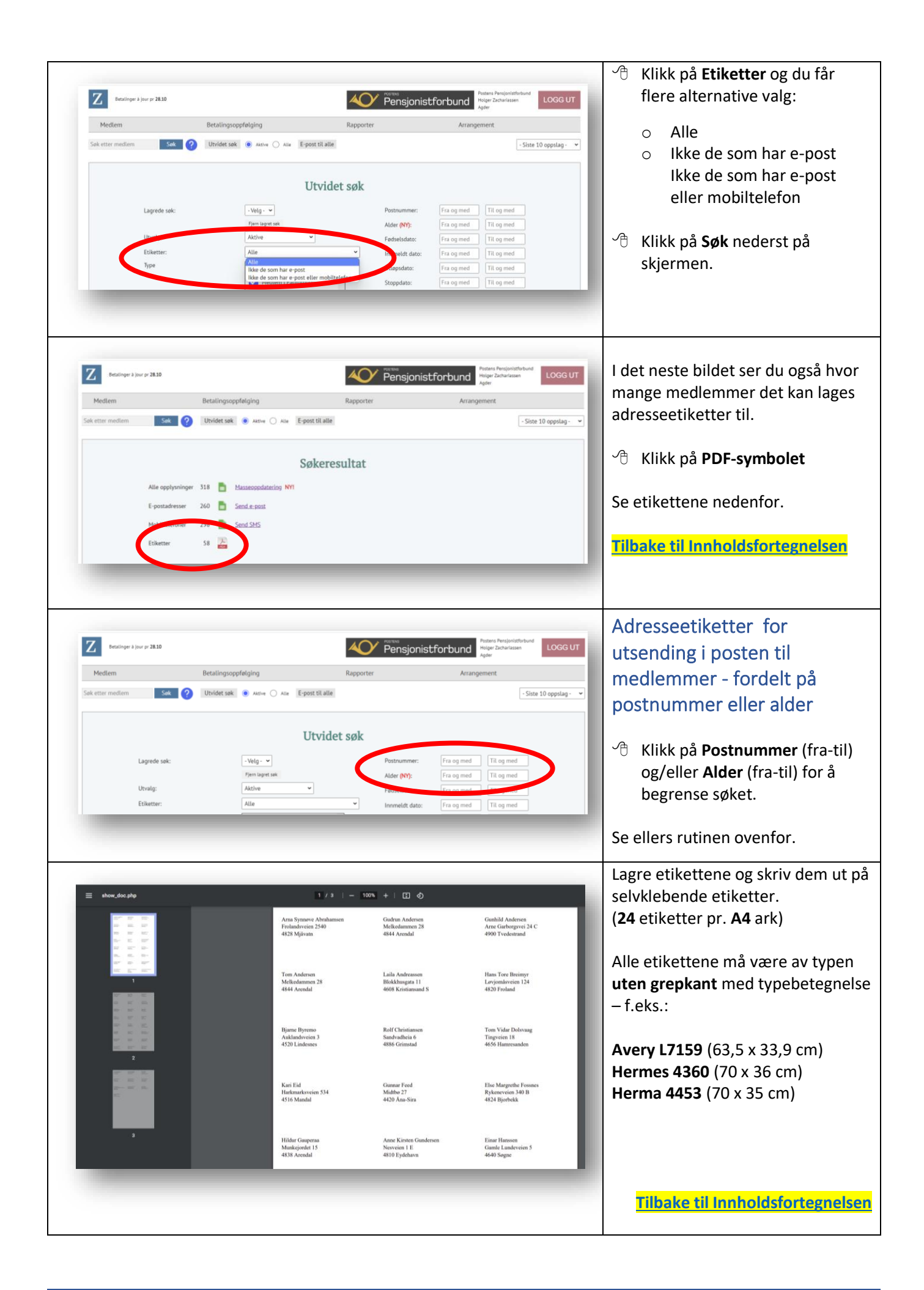

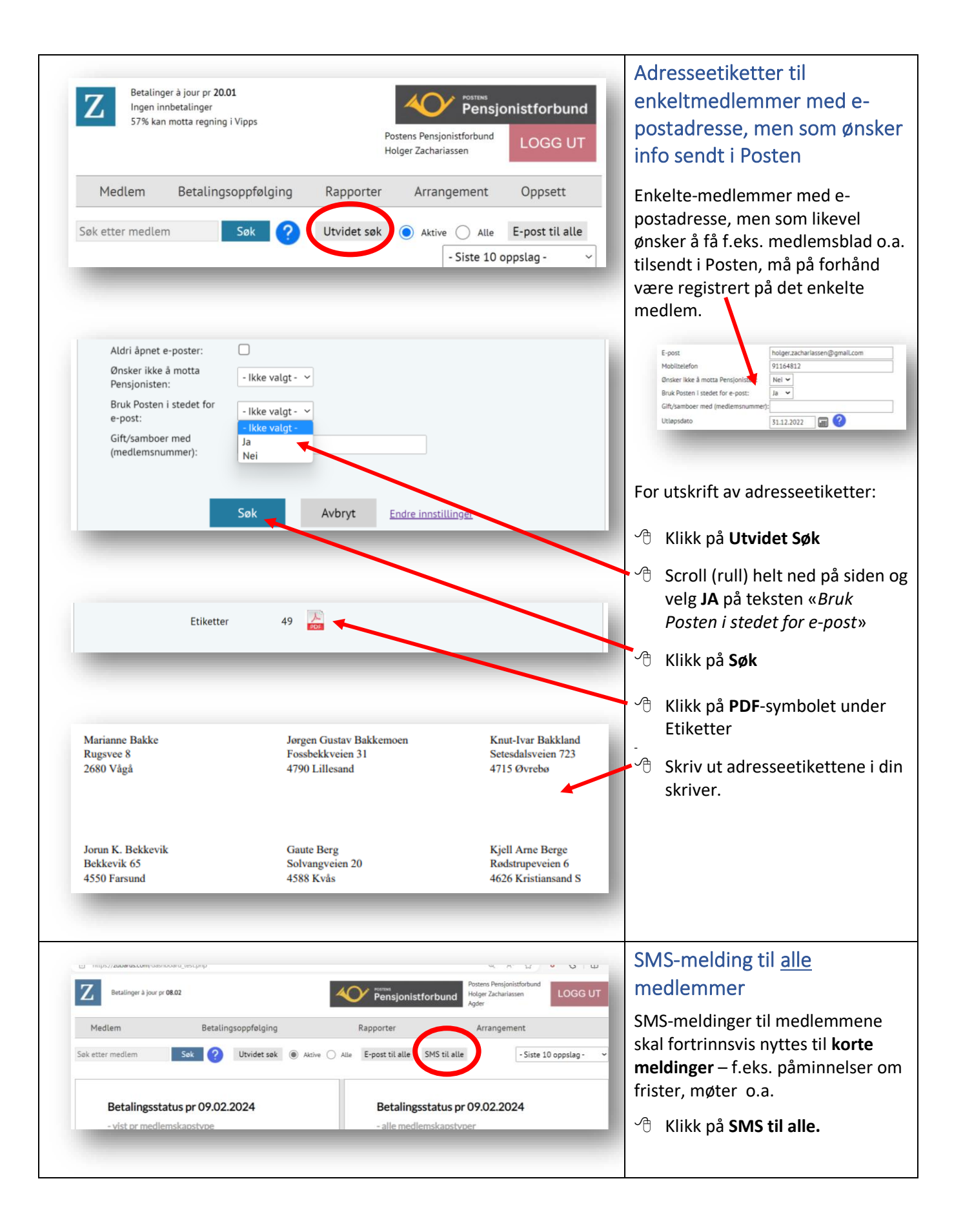

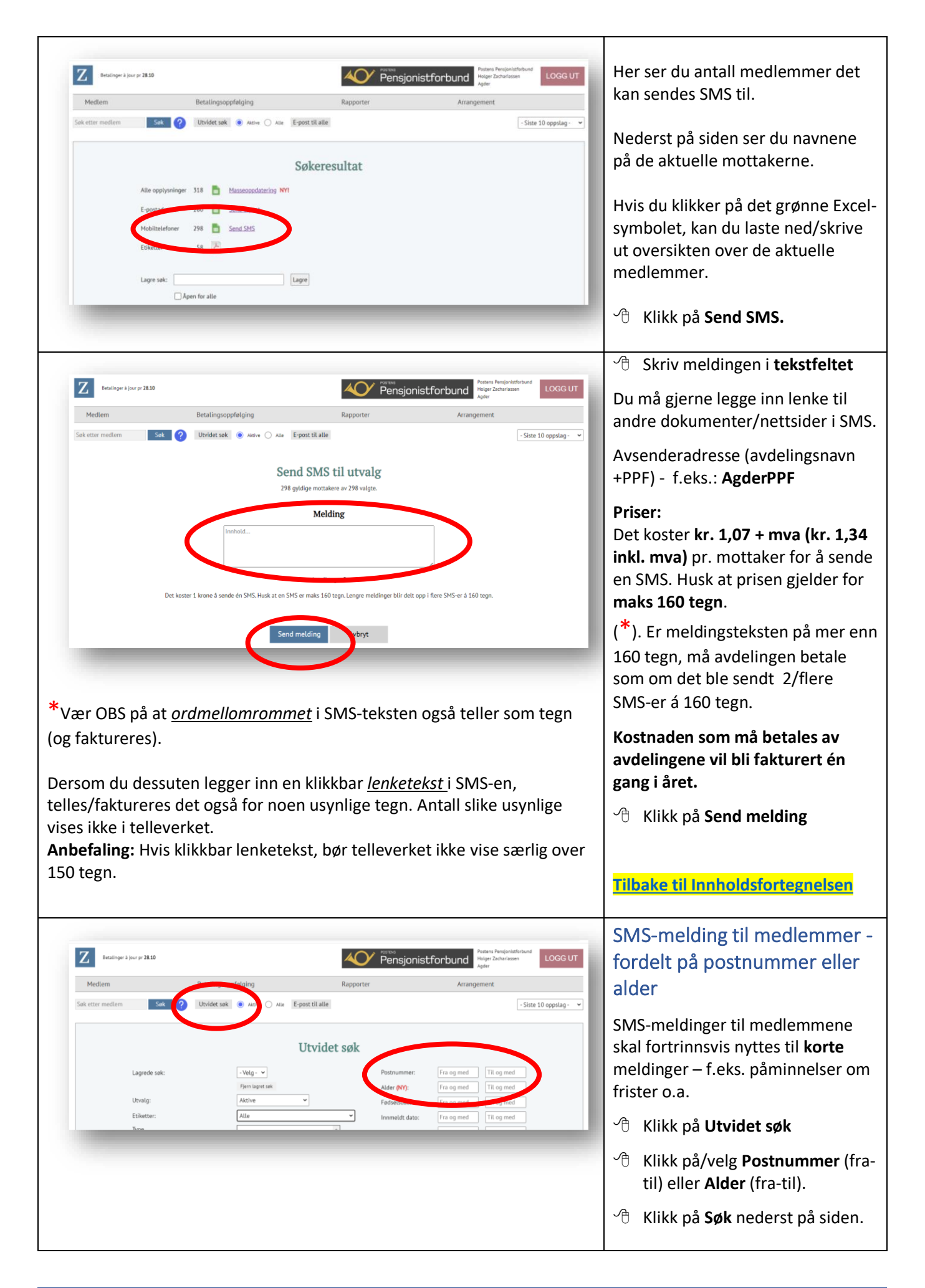

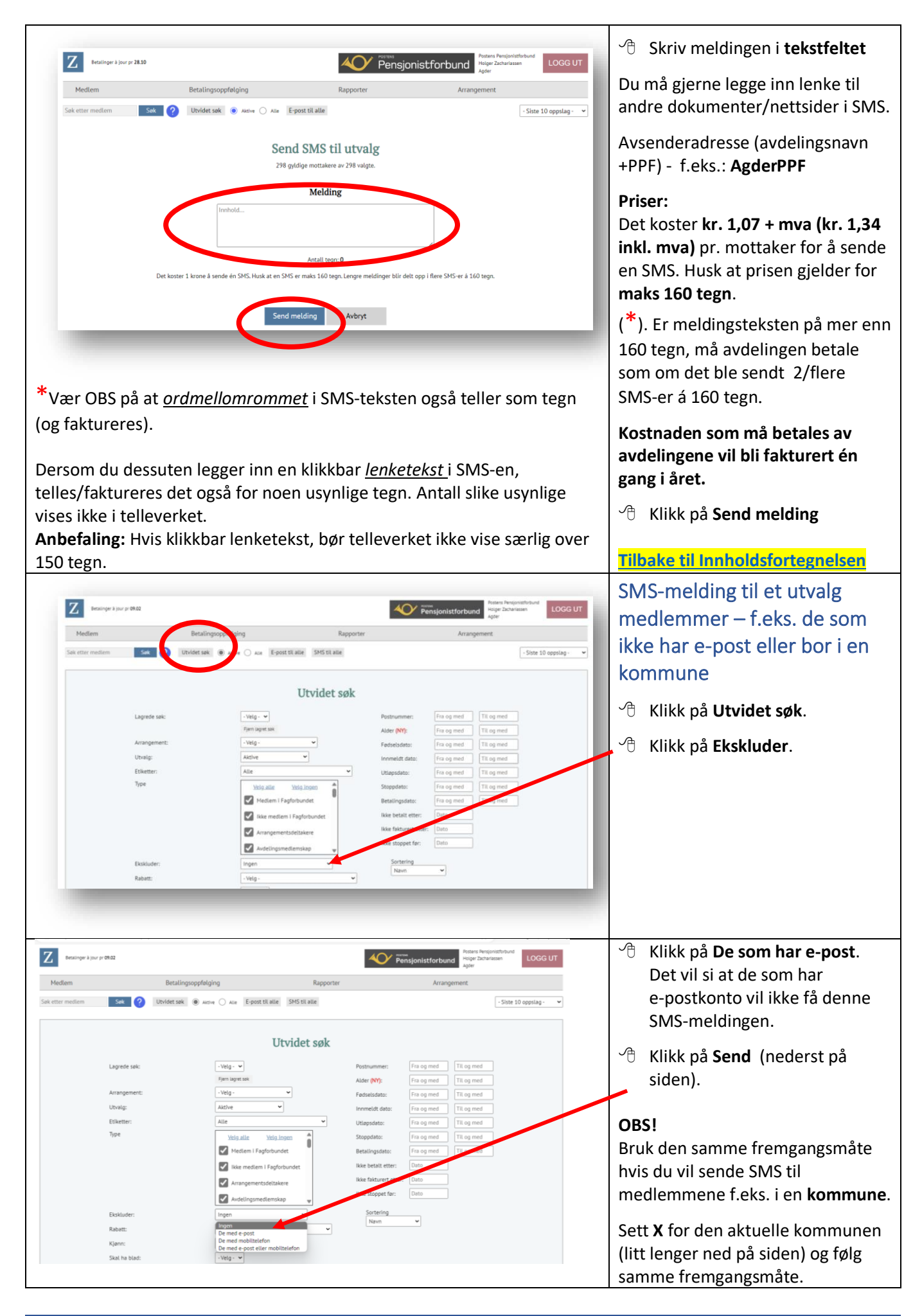

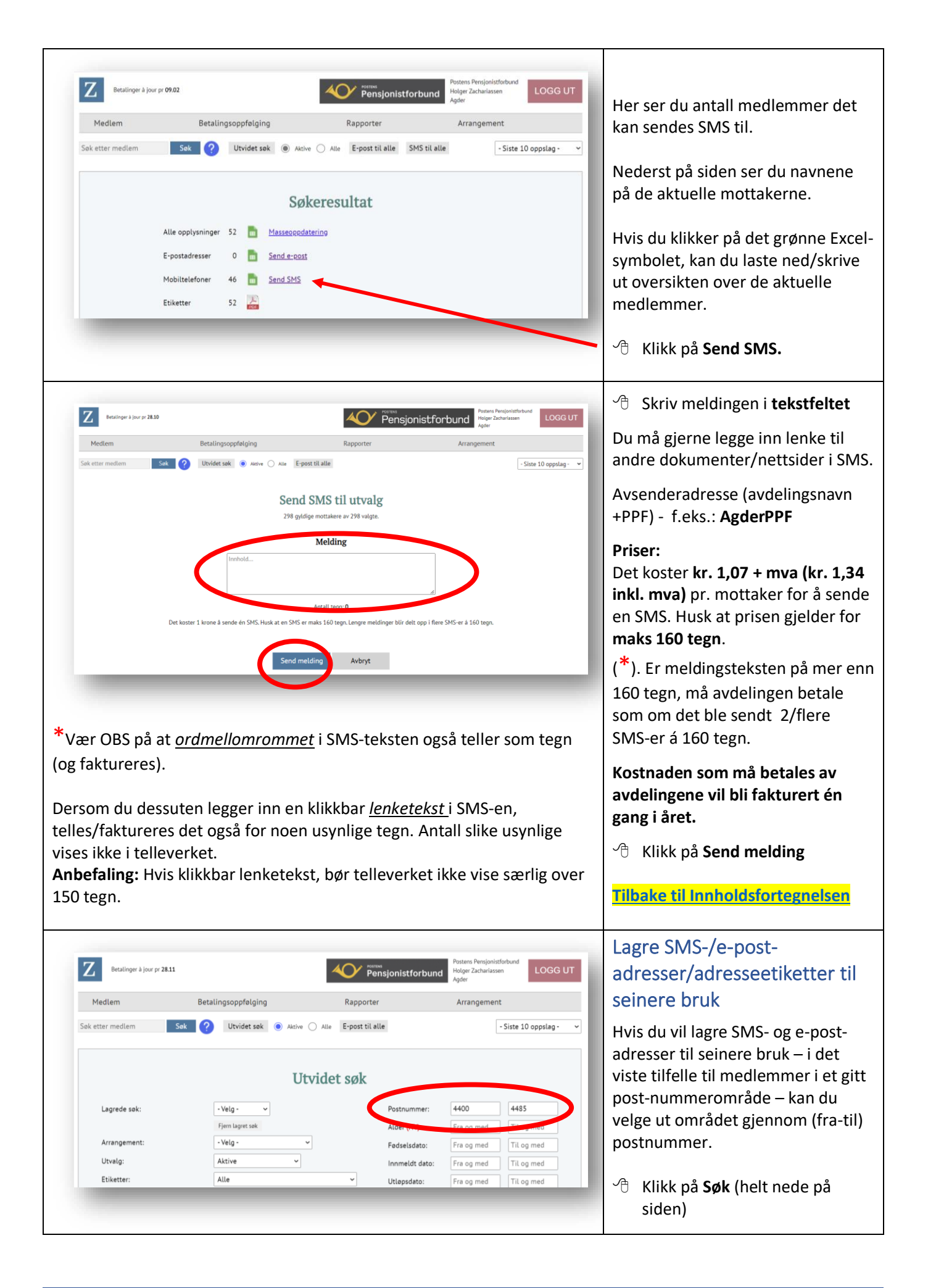

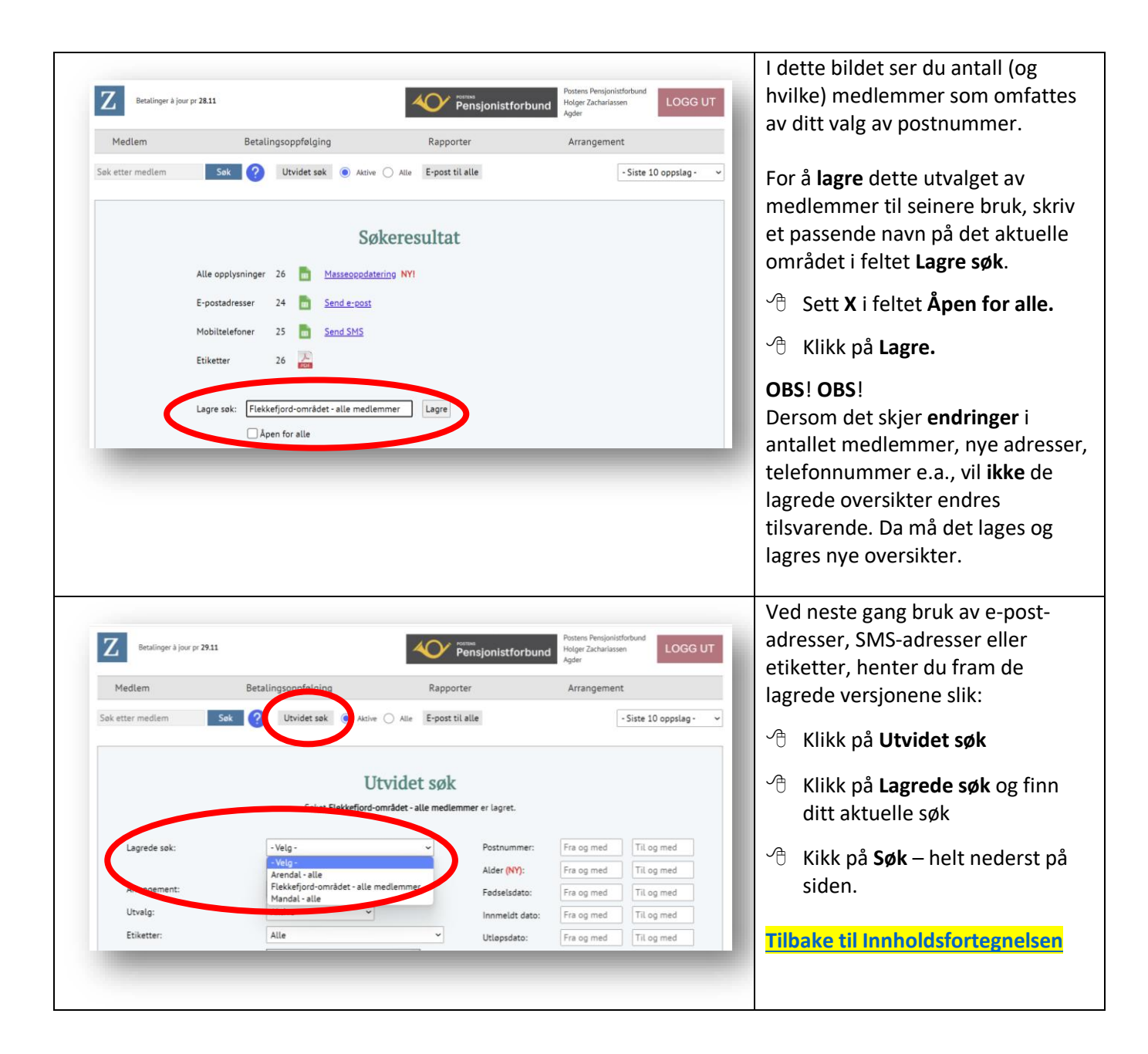

| Rappor                                                                                                    | ter                                                                                                    |
|----------------------------------------------------------------------------------------------------|----------------------------------------------------------------------------------------------------|
| Betalinger 3 jour pr 28.10       Posters Per Hager Zat Agder         Medlem       Betalingsoppfølging       Rapporter         Sek etter medlem       Sek       ?       Utvidet søk       Autve       Alle       Foster         Betalingsstatus pr 29.10.2022       - vist pr medlemskapstyne       Poster       9.0.20                                                                                                    | windstordund     windstordund   COGG UT windstordund windstordund windstordund **********************************                                                                                                    |
| Date       Frain       Meddem       Betalingsoppfølging       Rage of the product of the product of the                             | Rapporten<br>E-poster<br>Cocsur<br>Klikk på Rapporter<br>Klikk på E-poster<br>og få oversikt over hvilke e-poster<br>som er sendt. Hvis du vil se på<br>hvem som har åpnet og hvem som<br>ikke har åpnet e-posten:<br>Klikk på tallet under Åpnet                            |
| Mediem       Betalingsoppfølging       Rapporter       Arrangem         Søk etter mediem       Søk       Ø       Asse       Epost til alle         Tittel "Sydvesten nr. 1/2023 ligger og venter på deg!"         Likke åpnet (74)         Søk etter mediem       Søk         Søk etter mediem       Søk         Søk etter mediem       Søk         Søk etter mediem       Ø         Søk etter mediem       Ø         Søk etter mediem       Ø         Søk etter mediem         Søk etter mediem       Ø         O       Utvidet søk       Ø øco       Ass       Epost til alle         Tittel "Sydvesten nr. 1/2023 ligger og venter på deg!"         Likke åpnet (74)         Søk etter mediem       19:01 11:27         18:01 15:11       Jacobers. Sout line       18:01 15:11       Jacobers. Sout line         18:01 15:11       Jakke. Inger       18:01 15:11       Jakke. Inger                                                                                                    | Her ser du hvilke som har åpnet e-<br>posten og hvem som ikke har<br>åpnet den.<br>Hvis du vil følge opp at alle leser e-<br>posten, kan du klikke på<br>medlemmets navn. Derfra kan du<br>(enkeltvis) sende en påminnelse<br>enten på e-post eller på SMS til<br>medlemmet. |
| Betalinger å jour pr 28.00       Responset for bound Proteins Period Proteins Period Paral Period Proteins Period Proteins Period Prot | senstofound LOGGUT<br>ment<br>·Siste 10 oppslag · · · · · · · · · · · · · · · · · · ·                                                                                                    |

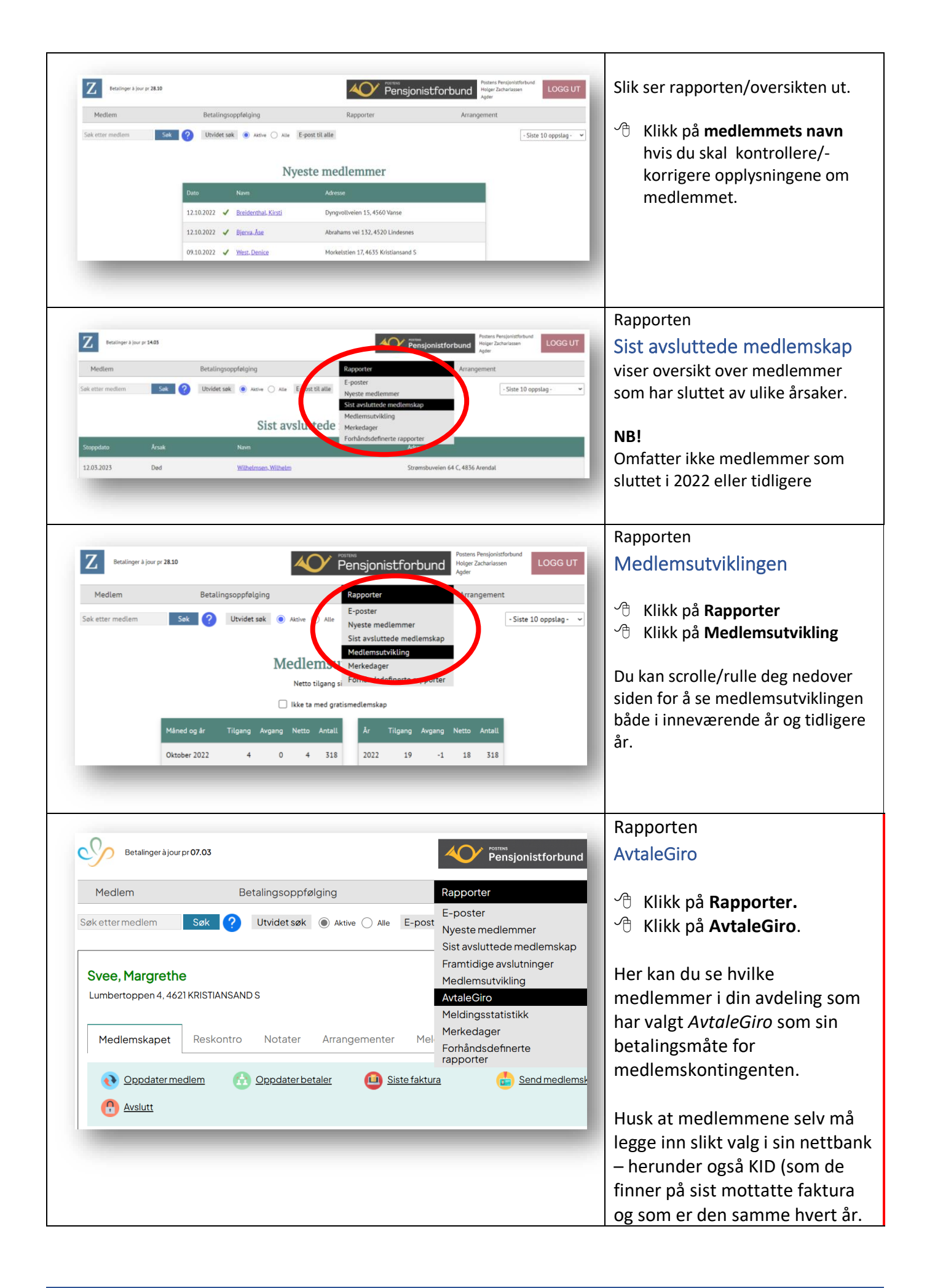

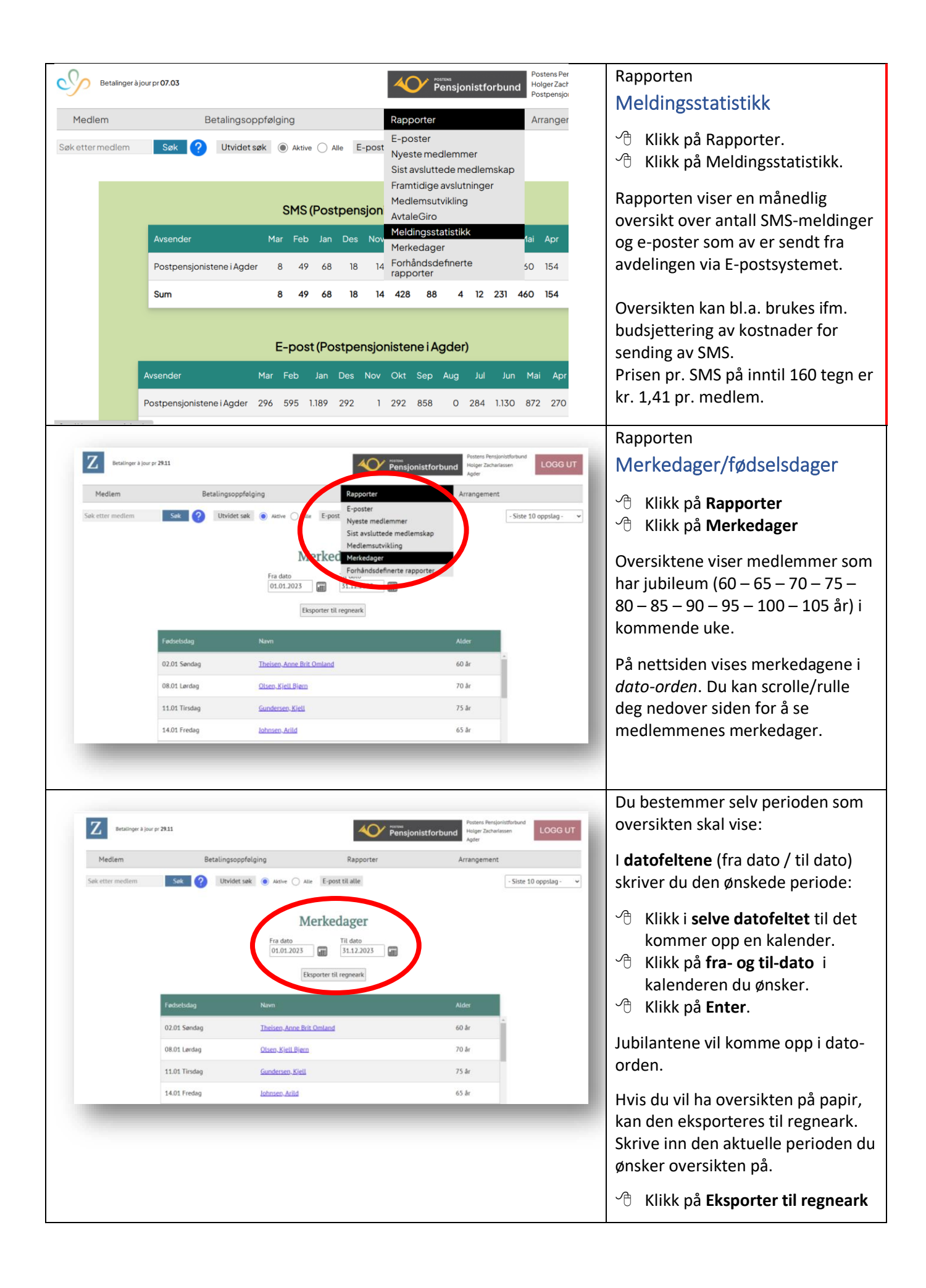

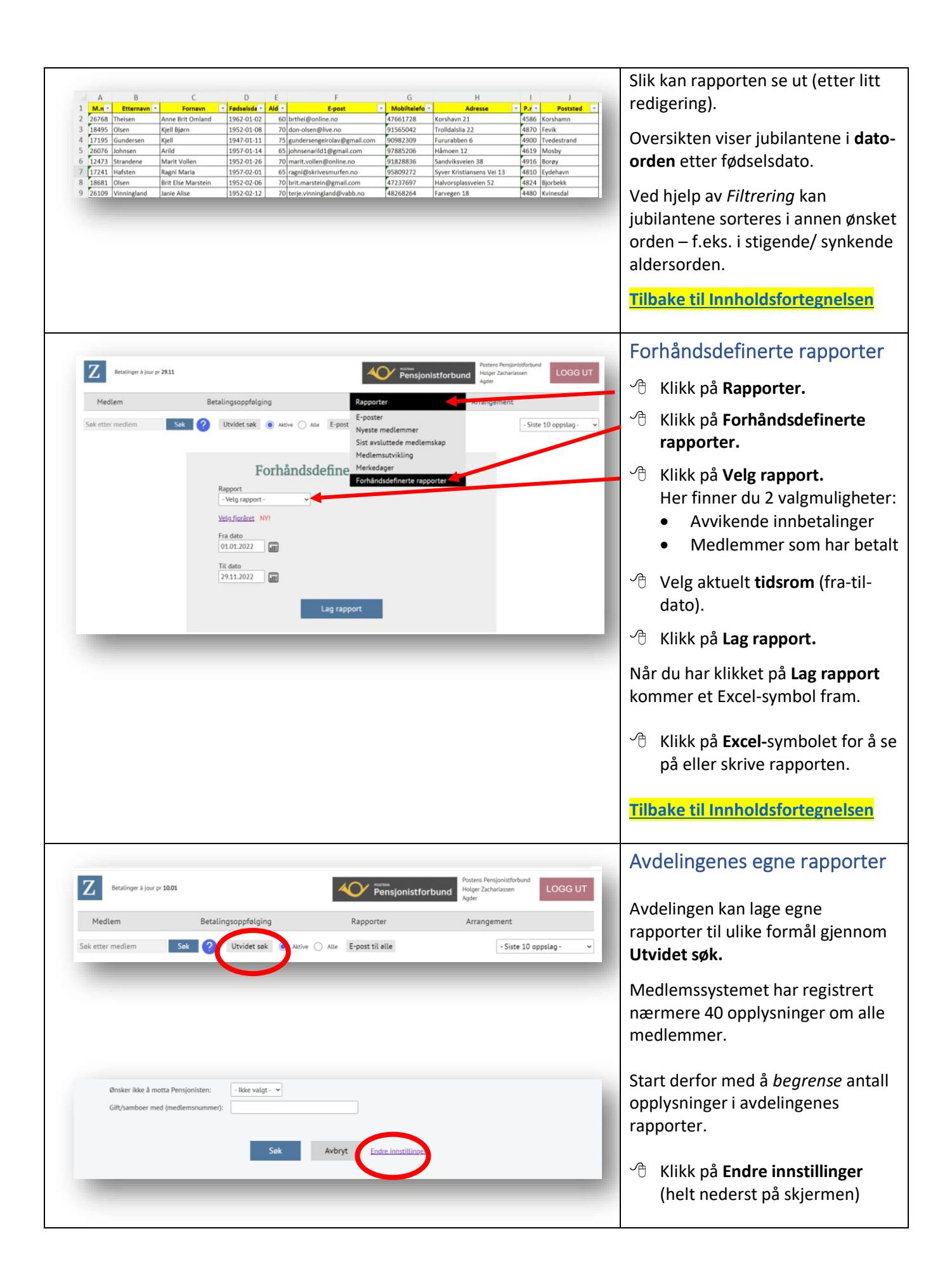

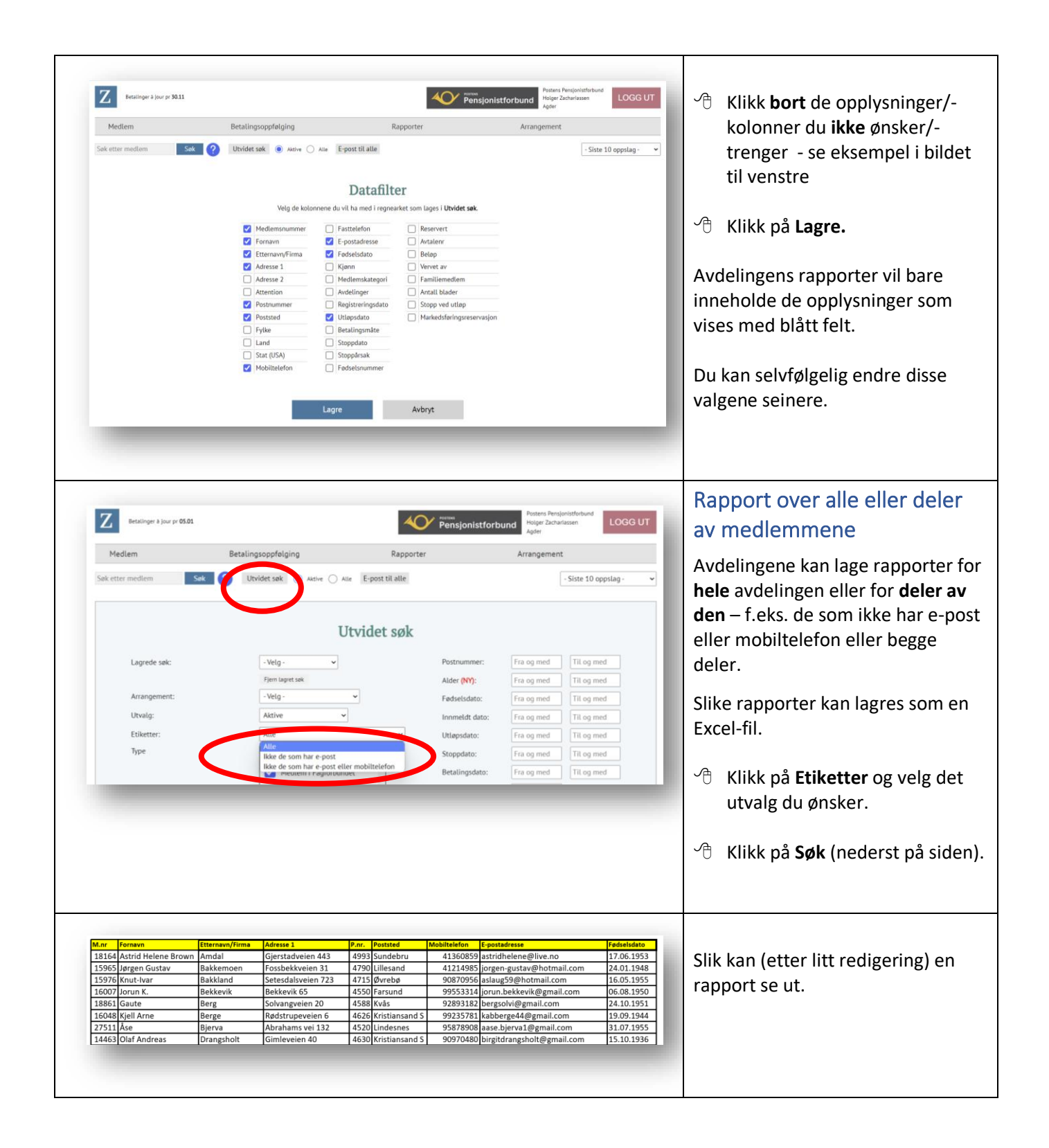

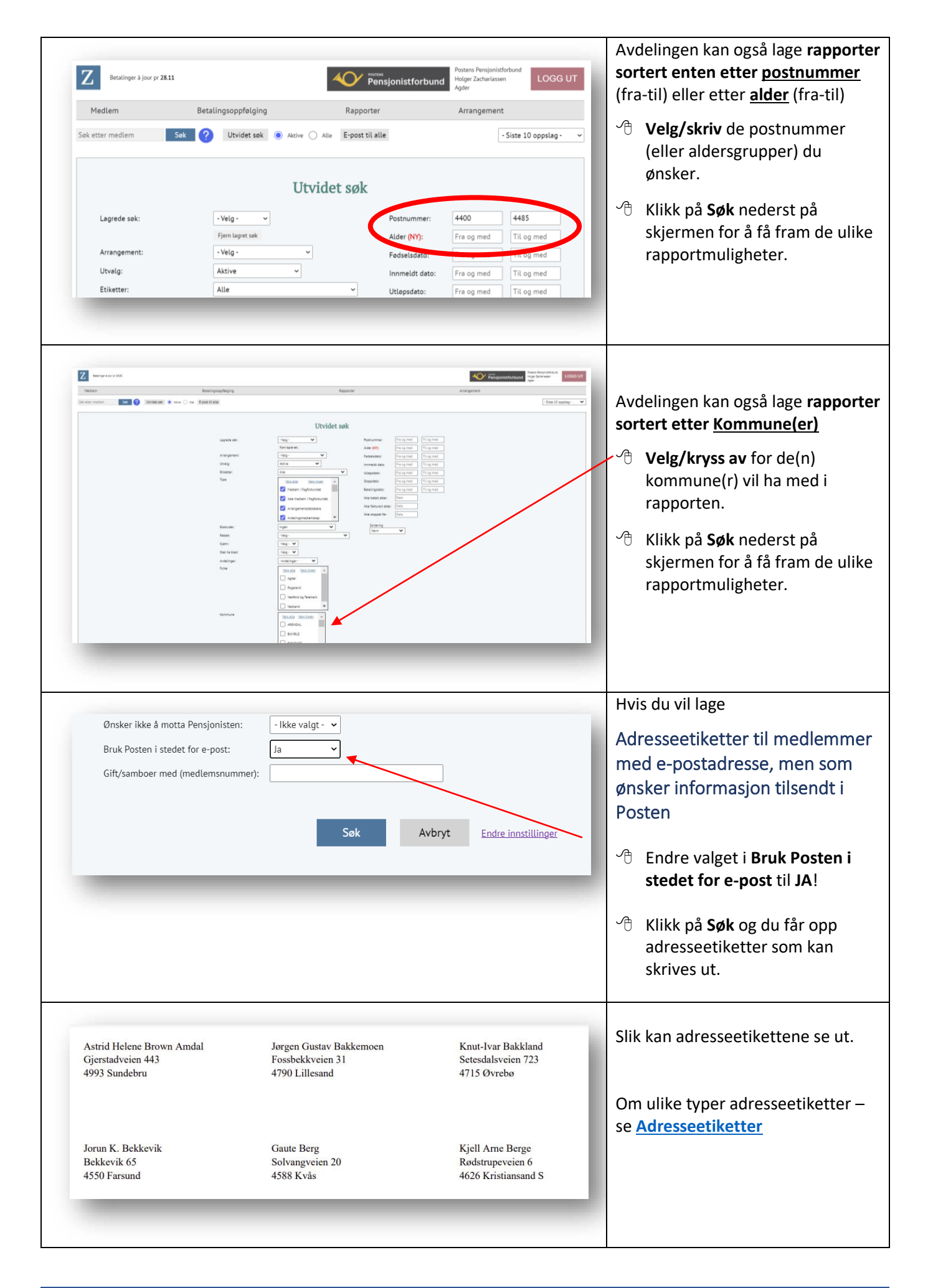

| Eratinger is jour pr 3011<br>Mediem                              | Betalingsoppfølging                                                                                     | Rapporter   | Posters Pensioniste<br>Pensionistforbund<br>Agter<br>Arrangement                                                          | LOGG UT | Klikk på det grønne Excel-<br>symbolet (eller PDF-symbolet<br>for adresseetiketter) for å få<br>fram de ønskede rapporter |
|------------------------------------------------------------------|----------------------------------------------------------------------------------------------------|-------------|----------------------------------------------------------------------------------------------------|---------|----------------------------------------------------------------------------------------------------|
| Alle opplysning<br>E-postadvesser<br>Mobilseleforer<br>Eisketter | r Lasseopadatering NVI<br>4 B State-post<br>2 S State-post<br>2 S                                       | økeresultat |                                                                                                    |         | Lagre dine rapporter<br>Hvis dette er en oversikt/rapport<br>du vil bruke flere ganger, kan du gi                         |
| Lagre sol:                                                       | Apen for alle                                                                                           | ha          |                                                                                                    | _       | den et passende navn og <b>LAGRE</b><br>søket til seinere bruk.<br>OBS OBS!<br>De lagrede rapportene vil ikke             |
|                                                                  |                                                                                                    |             |                                                                                                    |         | endres dersom personopplys-<br>ningene i Medlemssystemet<br>endres.                                                       |
| December 2012<br>Notes<br>Size end reaction See (2) (2000)       | Besstingsospilatging<br>n J. wore ⊖ Kar. Egentatikate                                                   | Rappener    | Arrangement:                                                                                                    | LOCO UT | Du finner dine lagrede søk under<br><sup>●</sup> Utvidet søk og ved å klikke på<br><sup>●</sup> Valg under Lagrede søk    |
| . La<br>. 01                                                     | pele set:<br>Veg-<br>Veg-<br>Andra-sia<br>Andra-sia<br>Andra-sia<br>Andra-sia<br>Andra-sia<br>Andra-sia | Utvidet søk | Fra og met Tra og met<br>Fra og met Tra og met<br>Fra og met Tra og met<br>Fra og met Tra og met<br>Tra og met Tra og met |         | Lagrede søk som ikke lenger er<br>aktuelle kan slettes fra samme<br>sted.                                                 |
|                                                                  |                                                                                                    |             |                                                                                                    |         | Tilbake til Innholdsfortegnelsen                                                                                          |

| Rediger rapporter fra Medlemssystemet<br>Alle Excel-rapportene som tas ut av Medlemssystemet kan lagres og redigeres                                                                                                    |                                                                                                    |  |  |
|----------------------------------------------------------------------------------------------------|----------------------------------------------------------------------------------------------------|--|--|
| Lagre automatisk                                                                                                    | Når rapporter lastes ned fra<br>Medlemssystemet, kan de se slik<br>ut.                                                                                                    |  |  |
| A       B       C       D       E       F       G       H       I       J       K       L         1       2066mmonuc       Eternavn       Fornavn       Fodselsdato       Alder       E-post       Mobiltelefon       Adresse       Postnummer       Postsel       Land         2       26664       A.amodi       Inger Johann       1958-01-01       65       knut_aamodi 47665217       Sletteveien 3.4515       Mandal       NO         3       17531       Heggland       Jon       1959-01-03       80       jon.heggland 5948888       Eldshaven 72.4634       Kristinssand NO         4       25820       Bjelland       Sigurations       193.01-01       40       jebjeonin-Mata333931       Nodelawse 4513       Mandal       NO         5       15965       Bakkemoen       Jørgen Gusta 1948-01-04       75       jorgen gustam 42120895       Fostbekkveie 4790       Uillesand       NO         6       15717       Aanonsen       Torolf Mangl 1953-02-06       70       torol-a@on 9761481       Vikovikan 14.4816       Kolbjernsvik NO         7       1520       Nilsen       Signe stensia 97561109       Skidalsheida 6.4517       Mandal       NO         8       13122       Kalleberg <td>Tilpass kolonnebreddenI de fleste rapporter som lestesned, er kolonnebredden minimert.For å få alle kolonner slik at alltekst blir synlig -♂℃Klikk på den grønne trekanten(mellom linje 1 og kolonne A)slik at alle kolonner/linjer blirmarkert.</td>                                                                                                    | Tilpass kolonnebreddenI de fleste rapporter som lestesned, er kolonnebredden minimert.For å få alle kolonner slik at alltekst blir synlig -♂℃Klikk på den grønne trekanten(mellom linje 1 og kolonne A)slik at alle kolonner/linjer blirmarkert.                                                                                                    |  |  |
| A     B     C     D     E     F     G     H     I     J       1     Medlemsnummer     Etenavn     Fonavn     Fedeldato Alfer     E-post     Mobilelefon     Adresse     Pestummer     Pestummer     Pestud       2     26664     Aamodi     Inger Johanne Berge     1958-01-01     65     Michaellowice     765215     Mandal       3     1731     Heggland     Jon     1943-01-03     60     Jon.page.degildevice     765215     Mandal       4     25260     Bjeland     Signed Gunstein     1953-01-04     70     70     59494888     Edshaven 70     76434     Kristinanan 5       5     J9505     Biskemen     Jarege Gunstein     1953-01-04     70     59494888     Edshaven 70     76434     Kristinanan 5       6     J1277     Aanosten     Torsfift Mangal     1953-02-06     70     Torsfift Annale     507448413     7411     4110     Kubgernvik       7     J5120     Nikon     Signed Steadhadfigmail.con     50754109     57551109     Skeablehole 6     64314     Mandal       8     J1122     Kalleleggl.cotmail.no     70 steadhadfigmail.con     50754113     70 annot steadhadfigmail.con     50754119     5413     5414       8<                                                                                                    | <ul> <li>Dobbeltklikk på en av stolpene<br/>mellom kolonnene.</li> <li>Her ser du at bredden på<br/>kolonnene er blitt tilpasset teksten.</li> </ul>                                                                                                    |  |  |
| Lagre automatisk       Image: Control of the second second s | Skjul tekst i et regneark         Hvis du ikke trenger alle kolonnene         i ditt videre arbeide, kan du skjule         teksten – som f.eks. kolonne J i         dette eksempelet.         Sett musepeker på bokstaven J               høyreklikk med musa slik at hele kolonnen vil nå bli markert.         I det nye feltet som kommer opp:               Klikk på Skjul.         Teksten i tabellen vil nå være skjult, men kan tas fram igjen på samme måte ved å klikke på Vis.         Gjør samme prosedyre på de øvrige kolonner du vil skjule |  |  |

| Lagre automatisk  CSokFil HjemSett innSideoppsettFil HjemSett innSideoppsettFormlerDataSe gjennomVisningHjelpKlipp utCalibriIIIAAAStandardUtbip utCalibriIIIAAAAStandardUtbip textStandardIIIAAAABStandardUtbip textStandardIIIAAAAAVision Colspan="2">IIIAAAAVision Colspan="2">IIIAAAAVision Colspan="2">IIIAAAAAVision Colspan="2">IIIAAAAIIIIAAAAIIIIAA <th co<="" th=""><th>Sorter tekst i et regneark<br/>Excel-arket med f.eks. alle<br/>medlemmer i avdelingen kommer<br/>som <u>standard</u> sortert i <i>alfabetisk</i><br/><i>orden</i> etter <u>Etternavn</u>.<br/>Hvis du i stedet ønsker å sortere<br/>opplysningene i en annen orden –<br/>f.eks. <u>Sted</u> gjør du følgende:<br/>'© Sett musepeker på linje<br/>1/kolonne <b>A</b> (i dette eksemplet</th></th>                                                                                                    | <th>Sorter tekst i et regneark<br/>Excel-arket med f.eks. alle<br/>medlemmer i avdelingen kommer<br/>som <u>standard</u> sortert i <i>alfabetisk</i><br/><i>orden</i> etter <u>Etternavn</u>.<br/>Hvis du i stedet ønsker å sortere<br/>opplysningene i en annen orden –<br/>f.eks. <u>Sted</u> gjør du følgende:<br/>'© Sett musepeker på linje<br/>1/kolonne <b>A</b> (i dette eksemplet</th> | Sorter tekst i et regneark<br>Excel-arket med f.eks. alle<br>medlemmer i avdelingen kommer<br>som <u>standard</u> sortert i <i>alfabetisk</i><br><i>orden</i> etter <u>Etternavn</u> .<br>Hvis du i stedet ønsker å sortere<br>opplysningene i en annen orden –<br>f.eks. <u>Sted</u> gjør du følgende:<br>'© Sett musepeker på linje<br>1/kolonne <b>A</b> (i dette eksemplet |
|----------------------------------------------------------------------------------------------------|----------------------------------------------------------------------------------------------------|----------------------------------------------------------------------------------------------------|
| 9     14421 Anda     Kurt     Ø. Strandgate 71     4610 Kristiansand S       10     14422 Andersen     Jens Petter     Bratthenget 7     4846 Arendal       11     14423 Andersen     Solveig Irene     Bratthenget 7     4846 Arendal                                                                                                    | på <i>Medlemsnr.</i> )<br>Hold nede <b>venstre musetast</b><br>mens du drar musa til høyre<br>slik at alle overskriftene blir<br>markert.                                                                                                    |                                                                                                    |
| A Holder H E - D X                                                                                                    | Øverst til høyre på regnearket<br>finner du <b>Sorter og filtrer</b>                                                                                                    |                                                                                                    |
| Autosummer     ∑ Autosummer     ∑ Autosummer     ∑ Fyll ~   Sorter og   Søk etter   filtrer ~   og merk ~     Red   Â↓   Sorter fra A til A   Â↓   Sorter fra Å til A   Image: Begendefinert sortering   M   Formellin   Image: Begendefinert sortering     Formellin     Image: Begendefinert sortering                                                                                                    | <ul> <li>Klikk på dette <i>nedtrekksfeltet</i><br/>og flere sorteringsvarianter<br/>kommer til syne.</li> <li>Velg Filtrer</li> </ul>                                                                                                    |                                                                                                    |
| Lagre automatik     Image     Image | <i>Alternativt</i><br>kan du klikke på fanen <b>Data</b> og da<br>kommer de samme Filtrerings- og<br>sorteringsmulighetene fram                                                                                                    |                                                                                                    |
| Lagre automatisk     □     □     □     □     □     agder (10) - Excel     ○     Søk       Fil     Hjem     Sett inn     Sideoppsett     Formler     Data     Se gjennom     Visning     Hjelp                                                                                                    | Som du ser, er det nå kommet små<br>trekanter bak hver kolonne i<br>regnearket. Ved å                                                                                                    |                                                                                                    |
| Calibri $11$ $A$ $A$ $E$ $B$ $B$ $B$ $C$ $B$ $B$ $C$ $B$ $E$ $F$ $K$ $K$                                                                                                    | Ved å klikke på trekanten -<br>f.eks. på Sted - får du opp flere<br>valg til sorteringsmuligheter (A-<br>Å eller Å-A)                                                                                                    |                                                                                                    |
| 2     14411     Aalvik     Signe     Dyrstadvei 127     4516     Mandal       3     14412     Aamli     Halvard     Nordibøvegen 92     4747     Valle       4     26369     Aaneland     Gunnar Inge     Kongleveien 8     4790     LILLESAND       5     15717     Aanonsen     Torolf Mangår     Vikaveien 141     4816     Kolbjørnsvik                                                                                                    | <b>Fordelen</b> med å bruke Filtrer-<br>funksjonen er at du <i>seinere</i> lettere<br>kan sortere i annen orden – f.eks.<br><i>medlemsnummerorden eller</i><br><i>postnummerorden</i>                                                                                                    |                                                                                                    |

| <ul> <li>Betalingsoppfølging</li> <li>Den årlige innkrevingen av medlemskontingent administreres av Arbeidsutvalget i samarbeid med firmaet Zubarus AS. Denne ordningen omfatter <ul> <li>Utfylling av innbetalingskort og utsending av innbetalingskort til medlemmene.</li> <li>Innbetalt medlemskontingent godskrives sentral bankkonto.</li> <li>Oppfølging og eventuell påminnelse til medlemmer som ikke betaler innen betalingsfristen (inntil to påminnelser).</li> <li>Avdelingens andel av medlemskontingen overføres til avdelingenes bankkonto etter frister fastsatt av Arbeidsutvalget.</li> </ul> </li> <li>For alle nye medlemmer som melder seg inn underveis i året , se <u>Registrer et nytt medlem</u>.</li> </ul> |                                                                                                    |  |  |
|----------------------------------------------------------------------------------------------------|----------------------------------------------------------------------------------------------------|--|--|
| Medlem       Betalingsoppfølging       Rapporter       Arrangement         Medlem       Ubetalte fakturaer       Siste innbetalinger       E-post til alle       -Siste 10 oppslag-         Søk etter medlem       Søk setter of andre       Ny betaler       Betalingsstatus pr 29.10.2022       - alle medlemskapstyper                                                                                                    | <ul> <li>Klikk å fanen Betalings-<br/>oppfølging</li> <li>Klikk på de underliggende<br/>varianter</li> </ul>                                                                                                    |  |  |
|                                                                                                    | <ul> <li>Ubetalte fakturaer</li> <li><sup>●</sup> Klikk på Betalingsoppfølging</li> <li><sup>●</sup> Klikk på Ubetalte fakturaer</li> <li>Her ser du ALLE fakturaer som ikke<br/>er betalt for din avdeling.</li> <li><sup>●</sup> Klikk på Filter for å velge å se:         <ul> <li>○ Kun forfalte fakturaer</li> <li>○ Fakturaer purret 2<br/>ganger.</li> </ul> </li> <li>Betalingspåminnelser sendes ut<br/>automatisk 14 dager etter<br/>betalingsfristens utløp. Hoved-<br/>kanalen for påminnelse vil være<br/>SMS. Det vil gå ut 2 inntil<br/>betalingspåminnelser (15.mars og</li> </ul> |  |  |
| Medlem       Betalingscopplølging       Rapporter       Arrangement         Søk etter medlem       Ubetalte fakturaer       -Siste 10 oppslag.       •         Søk etter medlem       Søk etter medlem       -Siste 10 oppslag.       •         Betaler for andre       Ny betaler       -Siste Innoetalinger         Fra dato       Til dato       Betalingunåte         (01.01.2023)       Til dato       Betalingunåte         Søk       I       14.05.2023       Kide         14.05.2023       Dystal. Bjørne Kjelå       122. Nettbørk       122.                                                                                                    | Siste innbetalinger<br>Cartering Siste innbetalingsoppfølging<br>Cartering Klikk på Siste betalinger<br>Her ser du hvilke innbetalinger som<br>er foretatt i den angitte perioden.<br>Tilbake til Innholdsfortegnelsen                                                                                                    |  |  |

| Z Betalinger à jour pr 1704                                                                                   | 40                                                                | Peters Pensjonistforbund<br>Pensjonistforbund<br>Agter                                                                                              |                                                                                                    |
|----------------------------------------------------------------------------------------------------|-------------------------------------------------------------------|----------------------------------------------------------------------------------------------------|----------------------------------------------------------------------------------------------------|
| Medlem Betalingsoppfalging<br>Sek etter medlem Sak ? Utvidet sek @ Astw                                       | Rapporter Attar Expost til alle Betaler for andre -Velg betaler - | Arrangement.<br>-Siste 10 oppslag - v                                                                                                    | Dersom avdelingen har<br>medlemmer hvor en verge eller<br>andre betaler medlems-<br>kontingenten o.a. for medlemmet,<br>vil disse betalerne vises på denne<br>siden. |
| Teoringer i jur p 154<br>Hectlern Betalingsoppfeiging<br>Seit ener molifern Seit ? Uhiddet seit @ ware \ ware | Rapporter<br>post til alle                                        | Arrangement Arrangement -Sitze 10 opplag-                                                                                                    | Ny betaler<br>Denne rutinen gjelder bare for<br>medlemmer med skrive- og<br>lesetilgang.                                                                             |
| Kund<br>Form<br>Ester<br>Vegy<br>Adre<br>Posts<br>Posts<br>Mobil                                              | Ny betaler                                                        |                                                                                                    | Dersom et medlem ønsker at<br>medlemskontingenten e.a. skal<br>faktureres til en verge eller annen<br>person, må dette registreres på<br>vedkommende medlem.         |
| Eşo                                                                                                    | t<br>Bekreft Avbryt                                               |                                                                                                    | Rutinen er den samme som<br>beskrevet under <u>registrering av ny</u><br><u>medlemmer.</u>                                                                           |
|                                                                                                    | Rapporter Arrang Arrang Atta Epost til alle                       | ensjonistforbund Poters Presipinateband<br>Hager Zacharissen<br>ement Oppsett<br>- Siste 10 oppslag<br>911.64.812<br>- Sible zachariassen@gmail.com | Mistet/tapt/ikke mottatt<br>faktura for<br>medlemskontingent<br>Denne rutinen gjelder bare for<br>medlemmer med skrive- og<br>lesetilgang.                           |
| Peudenskapet Rosanno Rodales Anangeneries                                                                     | Siste faktura                                                     | Constantions Constant                                                                                                    | Dersom et medlem har mistet, tap<br>eller ikke fått faktura for medlems-<br>kontingenten, kan avdelingene sel<br>lage ny faktura og sende/levere til<br>medlemmet.   |
|                                                                                                    |                                                                   |                                                                                                    | Søk og finn vedkommende                                                                                                    |

|                                     | ・ <sup>一</sup> Klikk på <b>Send</b> og fakturaen blir<br>sendt som e-post til<br>medlemmet.                                                                                                    |
|-------------------------------------|----------------------------------------------------------------------------------------------------|
| <image/> <image/> <image/> <image/> | Alternativ: dersom medlemmet<br>ikke har e-postadresse:<br>Skriv ut fakturaen og send<br>fakturaen i posten til<br>medlemmet.<br>Tilbake til Innholdsfortegnelsen                                                                                                    |
|                                     | Betaling til feil konto         Denne rutinen gjelder bare for         medlemmer med skrive- og         lesetilgang.         Dersom et medlem ved en feil har         betalt medlemskontingenten til         avdelingens bankkonto i stedet for         til forbundets konto for medlems-         kontingent (1506 84 41649):         *         Finn/klikk på vedkommende         medlem i Medlemssystemet.         *         Klikk på Siste faktura. |

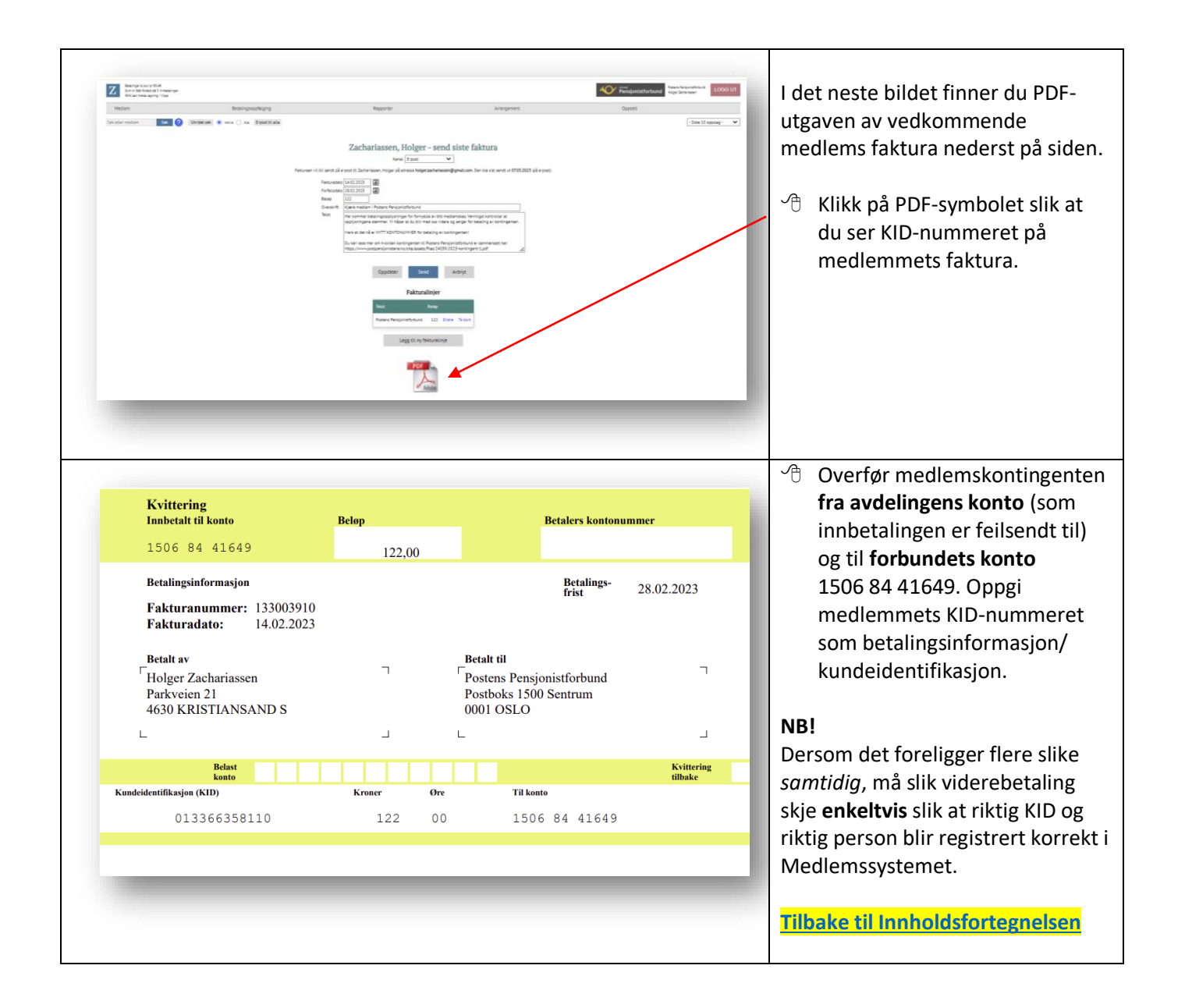

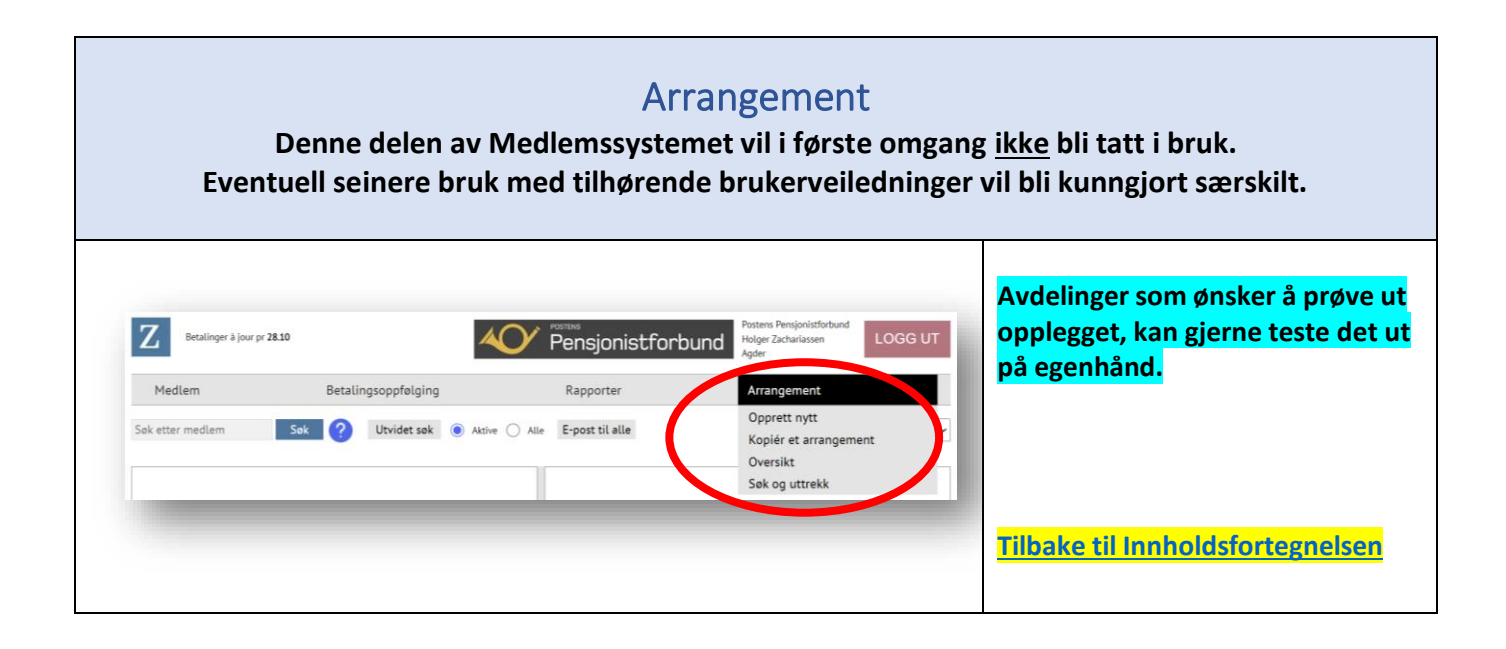

| Logg ut                                                                                                    |                                                                                                    |
|----------------------------------------------------------------------------------------------------|----------------------------------------------------------------------------------------------------|
| Betalinger à jour pr 22.11<br>Ingen innbetalinger<br>S2% kan motta regning i Vipps       Image: Pensjonistforburger Pensjonistforburger Zachariassen<br>LOGG UT         Medlem       Betalingsoppfølging       Rapporter       Arrangement       Oppsett         Søk etter medlem       Søk       O       Atrive       Ate       E-post til alle         Image: Name       Six kan motta regning i Vipps       Image: Pensjonistforburger       Postens Pensjonistforburger       Destens Pensjonistforburger         Image: Name       Søk       O       Atrive       Ate       E-post til alle | <ul> <li>Klikk ALLTID på Logg ut når du<br/>er ferdig!</li> <li>Bekreft utlogging:</li> <li>Klikk ALLTID på JA for å logg<br/>deg helt ut!</li> </ul> |
| <section-header></section-header>                                                                                                    | Se bekreftelse på at du er logget ut.<br>Ferdig-knappen har ingen praktisk<br>funksjon.<br>Tilbake til Innholdsfortegnelsen                           |